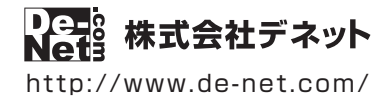

# 工事写真台帳3

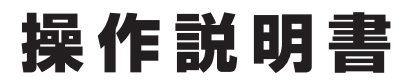

製品ご利用前に必ずお読みください

## 本ソフトにはPDFマニュアルが付属しています。

PDFマニュアルには、詳しい操作方法、画面の説明、 よくあるお問い合わせ(Q&A)が掲載されています。

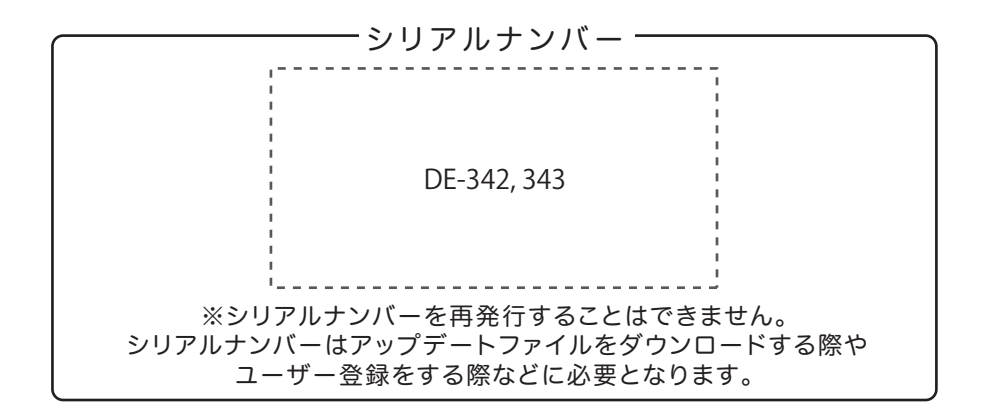

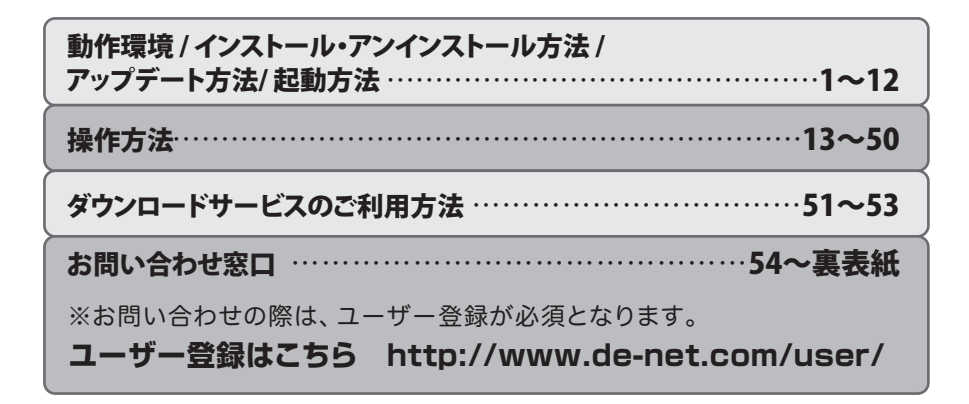

### ■ 動作環境

- 対応PC メーカーサポートを受けられる Windows パソコン ● Mac には対応しておりません。 **OS** Windows 8.1 / 8 / 7 / Vista / XP ● マイクロソフトのサポート期間が終了している OS での動作は保証いたしません。 また弊社ユーザーサポートも対象外です。 ● Mac OS には対応しておりません。 ● 日本語版 OS の 32bit 版専用ソフトです。 Windows 8.1 / 8 / 7 64bit では、WOW64(32bit 互換モード)で動作します。 Windows 8.1/8 では、デスクトップモードのみ対応です。 ● OS が正常に動作している環境でお使いください。 ●対応 OS の動作環境を満たした環境でのご利用が前提となります。 ● 最新のサービスパック及びアップデートがされている環境でお使いください。 ● Server OS には対応しておりません。 ●管理者権限を持ったユーザーでお使いください。 **CPU** Intel プロセッサ 2GHz 以上(または同等の互換プロセッサ) **メモリ** 1GB以上(Windows 8.1/8/764bit の場合、2GB以上) **ディスプレイ** 1024×768 以上の解像度で色深度 32bit True color 以上表示可能なもの CD-ROM 倍速以上 **ハードディスク** 1GB 以上の空き容量(インストール時) ● .Net Framework 2.0 および .Net Framework 3.5 SP1、 Microsoft Visual J# 2.0 再頒布可能パッケージ Second Edition (x86/x64)をインストールする際の空き容量を含みます。 ● 上記以外にシステムドライブにデータ保存のための空き容量が必要となります。 **プリンター** <工事写真台帳 3> A4・A3 サイズに印刷可能な正常に動作するレーザーもしくはインクジェットプリンター <T事デジカメ写直管理> A4・B5・ハガキ・L 判・2L 判サイズに印刷可能な正常に動作するレーザーもしくはインクジェットプリンター ●プリンターの印刷可能領域によっては、印刷内容が一部切れてしまう場合もあります。 ● 一部のプリンターではパソコンとの組み合わせ等により、対応用紙サイズであっても印刷できない 場合もあります。(複合機等の特殊な構造をしたプリンター等で発生しやすい現象となっております。) 対応機器 DCF(Design rule for Camera File system) 規格のデジタルカメラ、メモリーカード iPhone / iPad / iPod touch / Android 端末 ●一部ソフト非対応の機器もございます。その際は一度手動にてパソコンへ保存してから取り込んでください。 ●デジカメや端末内に保存されているデータを直接取り込むことはできません。 ● MTP 転送モードの機器には対応していません。 その他 インターネット環境必須 <工事写真台帳 3> .Net Framework 2.0 / Microsoft Visual J# 2.0 再頒布可能パッケージ Second Edition (x86/x64) / .Net Framework 3.5 SP1(XP / 8) が正常に動作している環境が必要です。 <工事デジカメ写真管理> デジタルカメラ等の端末機器が正常に動作し、且つパソコンに正常に接続している環境 ● iPhone、iPad、iPod 端末から写真を取り込む際には、最新 iTunes / 最新 OuickTime / Internet Explorer 10 以上 / .Net Framework 2.0 / .Net Framework 3.5 (Windows 8.1 / 8 の場合)が正常に動作している環境が必要となります。 ● PDF マニュアルの閲覧ソフトのインストール、本ソフトに関する最新情報の確認やアップデートを行う際に インターネット環境が必要となります。 対応ファイル形式 <工事写真台帳 3> 工事写真モード(読込): JPEG/BMP/PNG/GIF/TIF
  - 電子納品モード(読込):JPEG
  - <工事デジカメ写真管理>

読込(入力):BMP/JPEG/PNG/TIFF

書出(出力): BMP / JPEG / PNG / TIFF

### ■ご注意

● .Net Framework 2.0 と Microsoft Visual J# 2.0 は本ソフトに同梱されておりますが、Windows 8.1 / 8 の場合は .Net Framework 3.5 SP1、Microsoft Visual J# 2.0 をインターネットからダウンロードしてインストールする必要があります。

<工事写真台帳 3>

- ●「かんたん商人工事写真台帳 ver1.0.9」「工事写真台帳 2」以外の他のソフトとの互換性はありません。
- 作成できる写真帳は 300 ページまでとなります。
- ●本ソフトに制限はありませんが、大きいサイズの写真を大量に使用すると保存・読込時、パソコンの動作等に遅延がみられる 場合があります。
- PDF で保存した写真帳を閲覧するには PDF 閲覧ソフトが必要です。
- 電子納品を行うには、別途電子納品ソフトが必要です。
- ●本ソフトに施工計画書や完成 (CAD) などの作成機能はありません。
- 作成したデータを CD-R や DVD などに書き込む機能はありません。

### <工事デジカメ写真管理>

- 本ソフト単体での工事写真台帳の作成や各種基準に合わせた形式での出力はできません。
- ソフト上で制限はありませんが、一度に大量の写真(画像)を入出力、また写真自体のデータが大きいと処理に時間がかかる ため、パソコンの動作等に遅延がみられる場合があります。
- 特殊な画像ファイル(CMYK カラーモードの物や、Web 表示に特化したファイル等)は、本ソフト上では正常に読み込めない 場合があります。
- 写真データの破壊(消滅)につきましては、弊社は一切の責任を負いかねます。予めご了承ください。
- 一部ソフト非対応の機器もございます。その際は一度手動にてパソコンへ保存してから取り込んでください。
- デジカメや端末内に保存されているデータを直接取り込むことはできません。
- MTP 転送モードの機器には対応していません。
- RAW データや動画ファイル、破損データは対応しておりません。
- 写真に文字をつけることはできません。
- ●弊社ではソフトの動作関係のみのサポートとさせていただきます。また、製品の仕様やパッケージ、ユーザーサポートなどすべてのサービス等は予告無く変更、または終了することがあります。予めご了承ください。
- 全てのファイルの入力、出力を保証するものではありません。
- 各種ソフトウェア、またパソコン本体などの各種ハードウェアについてのお問い合わせやサポートにつきましては、 各メーカーに直接お問い合わせください。
- ●ユーザーサポートの通信料・通話料はお客様の負担となります。(サポート料は無料です) 本ソフトの動作以外のご質問や各種専門知識などのお問い合わせには、お答えできない場合があります。 その他ご不明な点などはユーザーサポートまでお問い合わせください。また、お問い合わせ内容によっては返答までにお時間 を頂くこともあります。予めご了承ください。
- ●弊社のソフトは1つのパソコンに1ユーザー1ライセンスとなっております。
- ●本ソフトにはネットワーク上でデータを共有する機能はありません。 また、ネットワークを経由してソフトを使用することはできません。
- ●本ソフトを著作者の許可無く賃貸業等の営利目的で使用することを禁止します。 改造、リバースエンジニアリングすることを禁止します。
- 本ソフトのソフトウェアの再配布・貸与・レンタル・中古品としての取引は禁止します。
- ●本ソフトを運用された結果の影響につきましては、弊社は一切の責任を負いかねます。 また、本ソフトに瑕疵が認められる場合以外の返品はお受けいたしかねますので、予めご了承ください。
- 著作者の許諾無しに、画像・イラスト・文章等の内容全て、もしくは一部を無断で改変・頒布・送信・転用・転載等は法律で 禁止されております。
- Microsoft、Windows、Windows 8.1、Windows 8、Windows 7、Windows Vista、Windows XP.Net Framework、 Microsoft Visual J# 2.0 は米国 Microsoft Corporationの米国及びその他の国における登録商標または商標です。
- Intel はアメリカ合衆国および他の国における Intel Corporation の登録商標または商標です。
- Mac、Mac OS、iPod、iPhone、iPad、iTunes、QuickTime は、米国および他国の Apple Inc. の登録商標です。
- Android は Google Inc. の商標または登録商標です。
- その他記載されている会社名・団体名及び商品名などは、商標または登録商標です。

## インストール方法

お使いのパソコンに『工事写真台帳3』をインストールします。

### 手順1 CD-ROMドライブに 本パッケージのCD-ROMを挿入します

CD-ROMが認識されましたら、自動でセットアップが始まります。

.NET Framework 2.0および.NET Framework 3.5 SP1、Microsoft Visual J# 2.0がお使いのパソコンに インストールされていない場合、下のような画面が表示されます。はい ボタンをクリックして、 .NET Framework 2.0および.NET Framework 3.5 SP1、Microsoft Visual J# 2.0をインストールしてください。 インストールされている場合は、6ページの 手順4 へお進みください。

### [Windows 8 / 8.1]

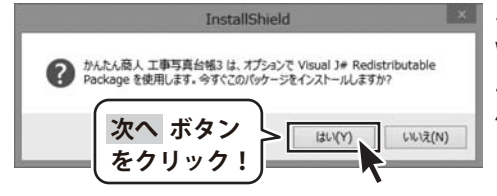

### <Microsoft (R) .NET Framework3.5>

Window 8/8.1では、Windows Updateから .NET Framework3.5%を、自動でセットアップします。 4ページの 手順2 へお進みください。 \*Windows 8/8.1で、Microsoft (R) .NET Framework3.5を インストールする時は、「コントロールパネル」→ 「プログラム」→「Windowsの機能の有効化または無効化」 を表示し、「□ .NET Framework3.5(.NET 2.0および3.0を含む)」 にチェックを入れるとWindows Updateよりインストールが 可能となります。

### <Microsoft Visual J# 2.0 再頒布可能パッケージ>

Window 8 / 8.1では、は、自動でセットアップされませんので、 Microsoft webサイトよりダウンロードしてください。

### [Windows 7、Windows Vista]

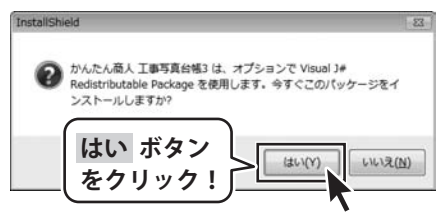

### <Microsoft Visual J# 2.0 再頒布可能パッケージ> 本ソフトに同梱している.NET Framework 2.0、 Microsoft Visual J# 2.0を自動でセットアップします。 はい ボタンをクリックすると、Microsoft Visual J# 2.0の インストールが始まります。5ページへお進みください。

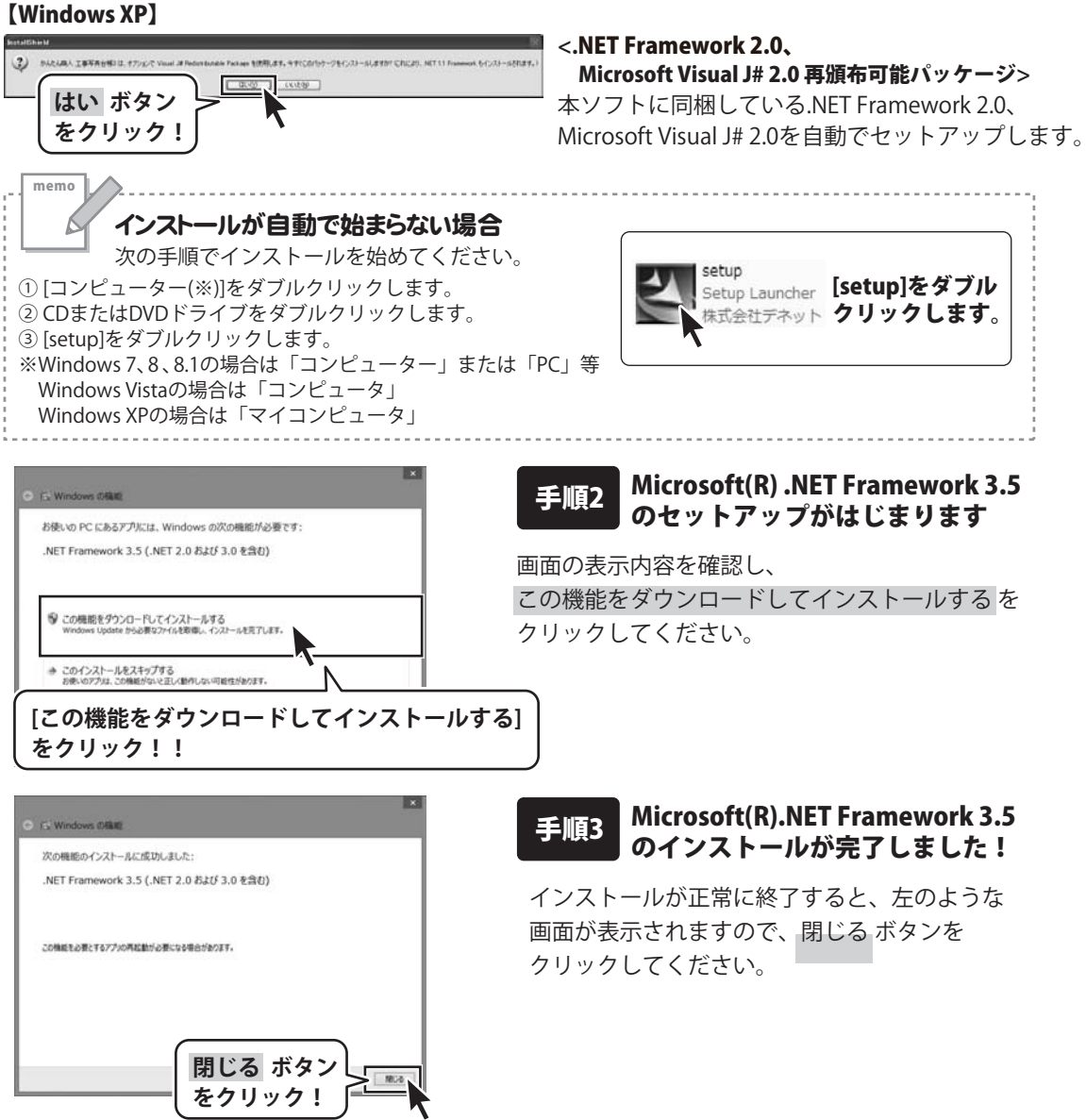

### Windows 7 / Windows Vista / Windows XPの場合のMicrosoft Visual J# 2.0インストール手順

※Windows8 / 8.1では、Microsoft Visual J# 2.0は自動でインストールされません。 お使いのパソコンにMicrosoft Visual J# 2.0が入っていない場合は、「工事写真台帳3」を マイクロソフト社様のホームページからダウンロードしてください。

| 2 <sup>1</sup> Harrison Viscol 14 2.5 英語和句記パッタージ セットス                                                                                                    | v7                                                                                                    |                                                                           | 1 |
|----------------------------------------------------------------------------------------------------|----------------------------------------------------------------------------------------------------|---------------------------------------------------------------------------|---|
| Microsoft Visual J# 2.0 英語も可能パッケージ セット<br>アップへようこそ                                                                                                    |                                                                                                    |                                                                           |   |
| 20047-008106-088087.                                                                                                    |                                                                                                    |                                                                           |   |
|                                                                                                    | CORRECT ALL From                                                                                                    | 1977 -                                                                    |   |
| CAR ALTERNA COMMICERT.                                                                                                    |                                                                                                    |                                                                           |   |
|                                                                                                    |                                                                                                    |                                                                           |   |
|                                                                                                    |                                                                                                    | 4-5-00400.                                                                |   |
|                                                                                                    |                                                                                                    |                                                                           |   |
| mile isona                                                                                                    | **                                                                                                    | Destin Ma                                                                 |   |
| manana                                                                                                    |                                                                                                    | 2                                                                         |   |
| TH TOTAL OF USE ON THE BALL OF A CARLEND OF MERCENT AND A CARLEND AND A CARLEND AND AN                                                                                                    |                                                                                                    |                                                                           |   |
| 本語時期に認める に行う素料の良い(人)ます) 心み用え<br>たまれ等時の皆はゆことってはその読み回日 との料が作用                                                                                                    | SBBEMENSON Corpora<br>R. J. T. LIYO & REJ                                                                                                    | Non (E<br>BUTA +                                                          |   |
| VARIABLE CONTRACTOR                                                                                                    | 11 7 51 F3C-423/-7                                                                                                    | KIND                                                                      |   |
| REALSO                                                                                                    |                                                                                                    |                                                                           |   |
|                                                                                                    | 45(0=60)                                                                                                    | George G                                                                  |   |
| がHarourit Visual 3+2.1 英語作り取けらかージ ゼットク                                                                                                    | 17                                                                                                    | 10 1 20                                                                   |   |
| test79787                                                                                                    |                                                                                                    |                                                                           |   |
| Nervard Visual J# 20 All&Right-V-C ST                                                                                                    | C(2) - 6368L                                                                                                    |                                                                           |   |
| COMPARISON Device Fact & 2010 # 407 - KROS                                                                                                    | 2751-89/00/07-10,7                                                                                                    | C/78 =                                                                    |   |
| DIRCKIDZ LIYO NO TO BERLECERS                                                                                                    |                                                                                                    |                                                                           |   |
| WALK_1,15:2-                                                                                                    |                                                                                                    |                                                                           |   |
|                                                                                                    |                                                                                                    |                                                                           |   |
|                                                                                                    |                                                                                                    | #7(D                                                                      |   |
| of the second strend for the main from the second strends of                                                                                                    | and and Dark of a 1-7                                                                                                    |                                                                           |   |
| Marcounti Visual JB 20 AB& (Brily7-9 Ba<br>B Longuage Pack Ept 709/LLCC                                                                                                    | a deside Later of 5.1.1.                                                                                                    | A DESCRIPTION OF THE OWNER                                                |   |
|                                                                                                    |                                                                                                    |                                                                           |   |
|                                                                                                    |                                                                                                    |                                                                           |   |
| 20049-808-14-29-688087.                                                                                                    |                                                                                                    |                                                                           |   |
| 20545-828174-03-688687                                                                                                    |                                                                                                    |                                                                           |   |
| 2015-1-128-17-20-6-88887.                                                                                                    |                                                                                                    |                                                                           |   |
| 20047-038:07:03-648087.                                                                                                    |                                                                                                    |                                                                           |   |
| 20047-H3851637-888087.                                                                                                    | 3-06                                                                                                    | *-L-2540.)                                                                |   |
| 20947-ROBITGOD-ABBMETA                                                                                                    | 3-06                                                                                                    | 4×240]                                                                    |   |
| 209-07-0523-07-0589617.<br>209-07-0523-07-0589617.<br>209-05-0524-07-05896192-059-051921<br>408-052504                                                                                                    | JANOS<br>International Park No. 177                                                                                                    | 40000)                                                                    |   |
| 200-17-208-11-208-18-208-18-20-208-18-20-208-208-208-208-208-208-208-208-208                                                                                                    | JANON<br>International Facility of F2                                                                                                    | 4+.040)                                                                   |   |
| 200-17-POB-17-0284887.                                                                                                    | and and ty h7                                                                                                    | 4+, 5+(0)                                                                 |   |
| 20047-ROBITCOT-ADBRET.                                                                                                    |                                                                                                    | An (1966)                                                                 |   |
|                                                                                                    | 3-00<br>manual field to 17<br>2482 Monard Course                                                                                                    | An (1946)                                                                 |   |
|                                                                                                    | 3-08<br>0.52 Should Gard<br>0.52 Should Gard<br>0.53 Should Gard<br>0.53 Should Gard<br>0.53 Should Gard<br>0.53 Should Gard<br>0.53 Should Gard<br>0.53 Should Gard<br>0.53 Should Gard<br>0.53 Should Gard<br>0.53 Should Gard<br>0.53 Should Gard<br>0.53 Should Gard<br>0.53 Should Gard<br>0.53 Should Gard<br>0.55 Should Gard<br>0.55 S                                                                                                    | Ancessig<br>1<br>1<br>1<br>1<br>1<br>1<br>1<br>1<br>1<br>1<br>1<br>1<br>1 |   |
|                                                                                                    | Landa<br>Realization (Service)<br>Rate (School (Service)<br>Rest (School (School (Service))<br>Rest (School (School (Service))<br>Rest (School (School (Service))<br>Rest (School (School (Service))<br>Rest (School (School (Service)))                                                                                                    | Anomagi<br>                                                               |   |
| LOOVE-FORMER, CORRECT, CORRECT                                                                                                    | Landa<br>Realization Constant<br>La Fr. 11/2 Address<br>Res Fold (Schematic Constant<br>Res Fold (Schematic Constant<br>Res Fold (Schematic Constan                                                                                                    | Access)                                                                   |   |
|                                                                                                    |                                                                                                    | Ascess)                                                                   |   |
| 200-07-FOREYCO21-ASSMET.<br>200-08-07-08-08-08-08-08-08-08-08-08-08-08-08-08-                                                                                                    |                                                                                                    | 44-0400)                                                                  |   |
| 200-07-POIL CO29-4848457.<br>(1990)<br>(1990)<br>(19 |                                                                                                    | 4+-escy<br>1<br>1<br>1<br>1<br>1<br>1<br>1<br>1<br>1<br>1<br>1<br>1<br>1  |   |
| 200-07-POIL CO21-ARMAT.<br>200-000-07-000-07-08-000-07-07-07-07-07-07-07-07-07-07-07-07                                                                                                    | (31-08)<br>(32-08)<br>(32                                                                                                    | 40000                                                                     |   |
| 200-47-FORMULA COM-ADMANT.                                                                                                    | 34.00<br>24.00<br>24 | 4x.630)                                                                   |   |

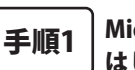

### Microsoft Visual J# 2.0のセットアップが はじまります

画面の表示内容を確認し、次へ ボタンをクリックしてください。

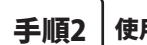

### 使用許諾契約書の内容を確認します

使用許諾契約書の内容を確認し、 同意するをクリックしてチェック を入れた後、インストールボタンをクリックしてださい。

## 手順3

### Microsoft Visual J# 2.0のインストールが完了しました!

インストールが正常に終了すると、左のような画面が表示されます Dで、完了 ボタンをクリックしてください。

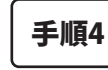

### Microsoft Visual J# 2.0 日本語Language Packの セットアップがはじまります

Aicrosoft Visual J# 2.0のインストールが終了しましたら、 Microsoft Visual J# 2.0 日本語 Language Pack]のセットアップが始まります。 〒のような画面が表示されましたら、次へ ボタンをクリックしてください。

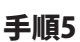

### 使用許諾契約書の内容を確認します

使用許諾契約書の内容を確認し、同意するをクリックしてチェックを **しれた後、インストール** ボタンをクリックしてください。

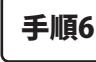

### Microsoft Visual J# 2.0 日本語Language Packの インストールが完了しました!

インストールが正常に終了すると、左のような画面が表示されますので、 完了ボタンをクリックしてください。

5

#7(D

## インストール・アンインストール方法

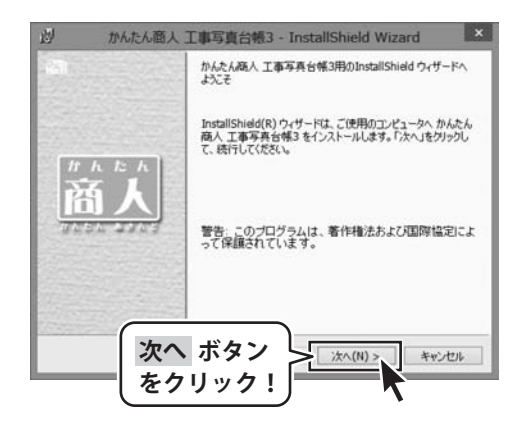

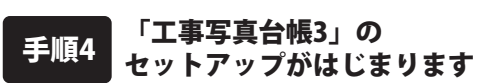

左のような画面が自動で表示されますので、 内容を確認して次へボタンをクリックします。

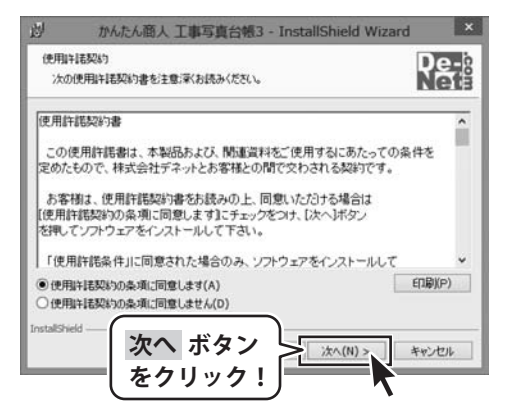

| 毛順5  | 庙田査詳刧約の山家た疎詞します |
|------|-----------------|
| ナル県フ | 使用計祐夫約の内谷を確認しより |

使用許諾契約書の内容を確認し、

使用許諾契約の条項に同意しますをクリックして 選択した後、次へ ボタンをクリックしてください。

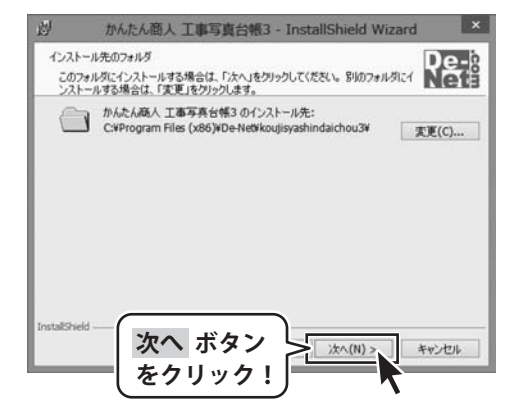

手順6 インストール先のフォルダーを 確認してください

インストール先を変更することができます。 変更しない場合は 次へ ボタンをクリックして ください。

インストール先を変更する場合は 変更 ボタンを クリックして、インストール先を選択してから 次へ ボタンをクリックしてください。 通常はインストール先を変更しなくても問題は ありません。

6

## インストール・アンインストール方法

| 凶                | かんたん商人 工事写真台帳3 - InstallShield Wizard                                      | ×    |
|------------------|----------------------------------------------------------------------------|------|
| プログラ             | ジラムをインストールする準備ができました                                                       | )e-  |
| 20               | (ザードは、インストールを開始する準備ができました。                                                 | letă |
| イン.<br>リッジ<br>現右 | ノストールの設定を参照したり変更する場合は、「戻る」をクリックしてください。「キャンセル<br>クすると、ウイザードを終了します。<br>在の設定: | しをク  |
| セー               | ットアップ タイプ                                                                  |      |
|                  | 標準                                                                         |      |
| 10               | シストール先フォルダ:                                                                |      |
|                  | C:#Program Files (x86)#De-Net#koujisyashindaichou3#                        |      |
| 2-               | ーザ情報                                                                       |      |
|                  | 名前:                                                                        |      |
| イを               | ンストール ボタン<br>クリック!                                                         | ンセル  |

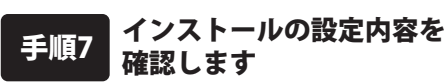

インストール先等の情報が表示されます。 確認を行い、インストールを行う場合は インストール ボタンをクリックしてください。

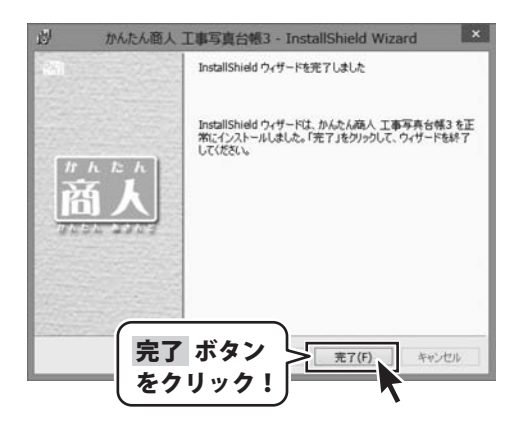

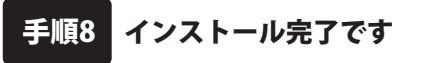

インストールが正常に終了すると左のような画面が 表示されます。 完了 ボタンをクリックしてください。

## アンインストール方法

お使いのパソコンから『工事写真台帳3』をアンインストール(削除)します。

本ソフトを完全に終了して、

タスクバーの左下あたりにマウスカーソルを合わせます。

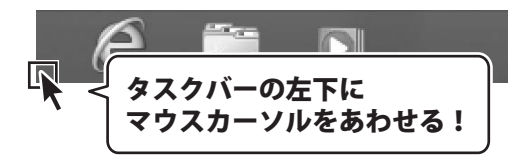

小さいスタート画面が表示されますので、右クリックをして、表示されるメニューから

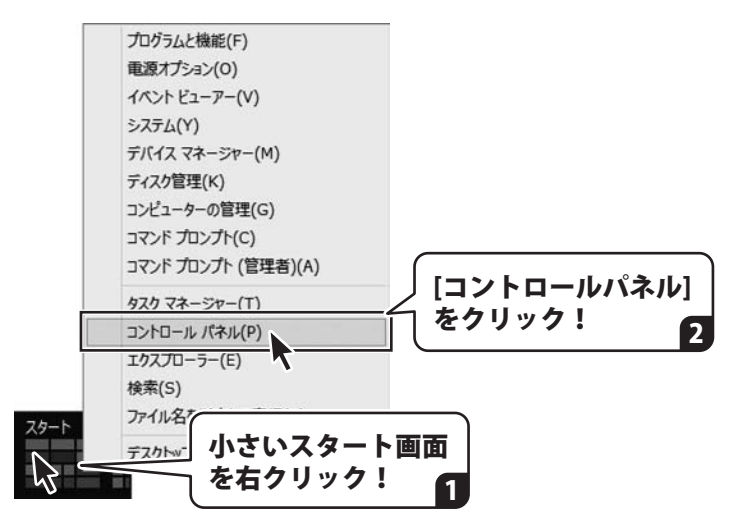

「コントロールパネル」→「プログラムのアンインストール」で 一覧表示されるプログラムの中から「工事写真台帳3」を選択して「アンインストール」を クリックすると、確認メッセージが表示されますので、はいボタンをクリックすると アンインストールが実行されます。

※Windows OSが7の場合、 ダン→「コントロールパネル」→ 「プログラムのアンインストール」を選択してアンインストールを行ってください。

※Windows OSがVistaの場合、 ボタン→「コントロールパネル」→ 「プログラムのアンインストールと変更」を選択してアンインストールを行ってください。

※Windows OSがXPの場合、「スタート」ボタン→「コントロールパネル」→ 「プログラムの追加と削除」を選択してアンインストールを行ってください。

## インストール・アンインストール方法

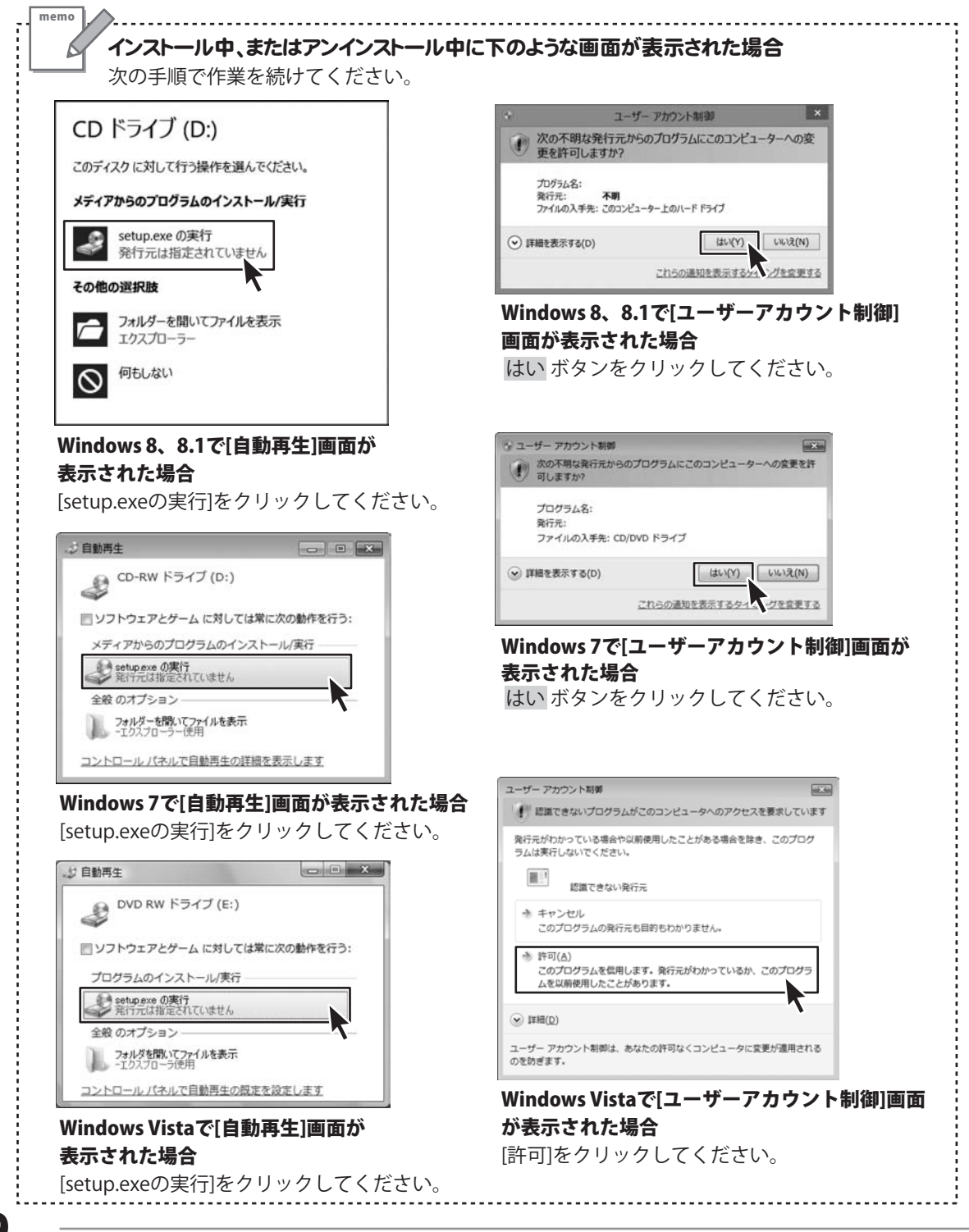

## ソフトウェアのアップデートについて

## ソフトウェア最新版について

下記、弊社ホームページよりソフトウェアの最新情報をご確認ください。 ソフトウェア最新版をホームページよりダウンロードを行い、お客様がお使いのソフトウェアを 最新のソフトウェアへ更新します。ソフトウェア最新版をご利用いただくことで、より快適に 弊社ソフトウェアをご利用いただけます。

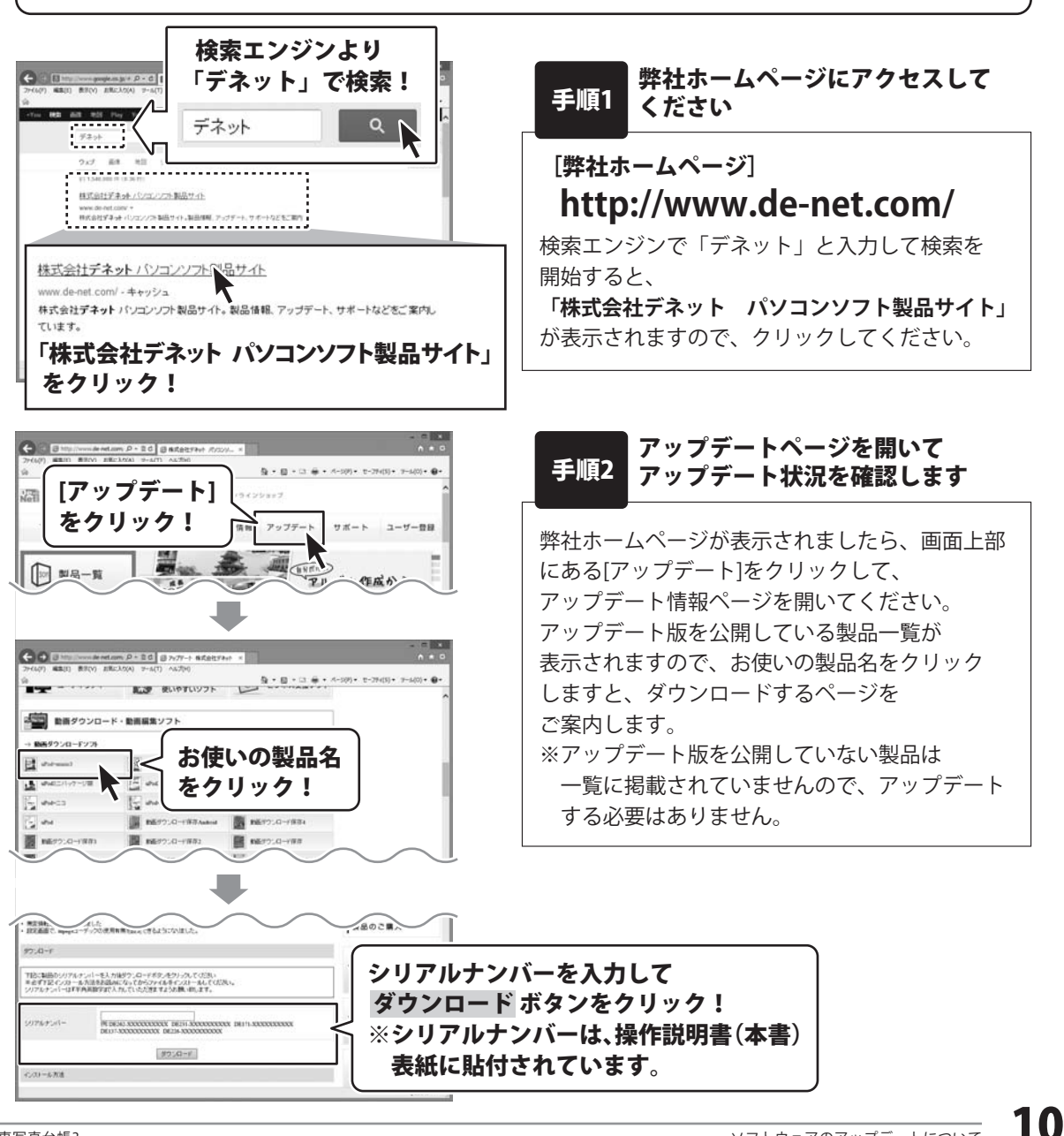

## 起動方法

|                    | アプリ         | 名前順~                                      |                         |     |             |
|--------------------|-------------|-------------------------------------------|-------------------------|-----|-------------|
| 0                  | カメラ         | ت<br><sup>لات</sup>                       | De-Net                  |     | 電卓          |
|                    | カレンダー       | <sup>ファイナンス</sup>                         | 商入<br>かんたん商人工事<br>写真台帳3 | 4   | 付箋          |
| M                  | ゲーム         | アイコンを<br>クリックして起動!                        | 工事デジカメ写真管<br>理          | Ð   | 121×        |
| Ų                  | サウンド レコーダー  |                                           | かんたん商人工事<br>写真台帳3(取扱…   | 4   | Xモ帳         |
| 4                  | スキャン        | <ul> <li>ヘルスケア&amp;フィットネ<br/>ス</li> </ul> | Windows アクトサリ           | æ   | 文字コード表      |
| é                  | <u> </u>    | - E1-574/                                 | Snippi a Tool           |     | リモート デスクトップ |
| ■ 取扱説明書 (PDF) について |             |                                           |                         |     |             |
|                    | 本ソフトにはP     | DFマニュアルが同梱されて                             | います。 <b>PDFマニュアルに</b>   | 、画配 | 面の説明・       |
|                    | 詳しい操作方法     | 法・よくあるお問い合わせ(C                            | <b>)</b> &A)が掲載されています   | F.  |             |
|                    | Windows 8、8 | 3.1 以外のOSの場合、PDF <sup>-</sup>             | マニュアルをご覧いただく            | には、 | T1 507      |
| <b>_</b>           | Adobe Reade | rが必要です。正常に閲覧でき                            | きない場合は、アドビシステ           | ームズ | 生より         |
|                    | 無償配布されて     | いるAdobe Readerをダウン                        | /ロードしてください。             |     |             |
|                    | 詳しくはアドビ:    | システムス株式会社のホーム                             | ベーシをご覧ください。             |     |             |

## スタート画面(Windows 8.1)からの起動

タスクバーの左下あたりにマウスカーソルをあわせます。

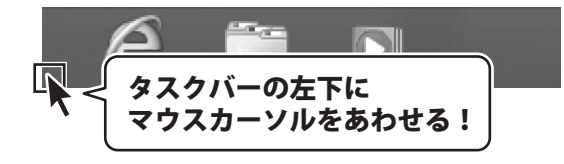

小さいスタート画面が表示されますので、クリックをします。

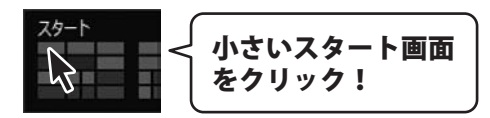

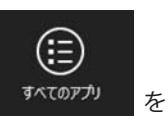

スタート画面が表示されますので、スタート画面上で右クリックして、

クリックして「De-Net」→「工事写真台帳3」 をクリックしますと、本ソフトが起動します。

## 起動方法

## スタートメニュー (Windows 7、Vista、XP) からの起動

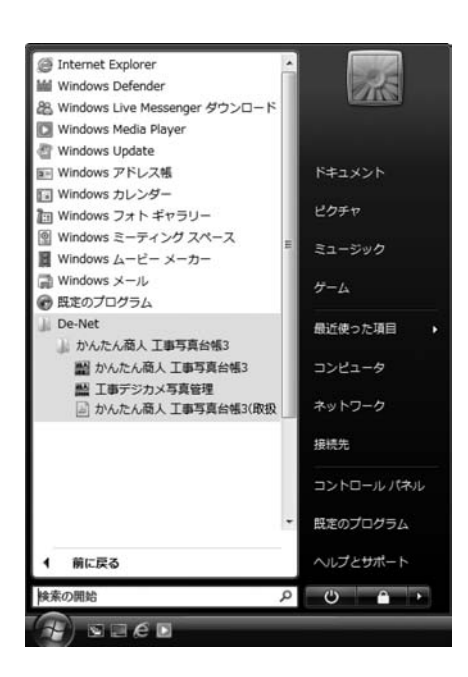

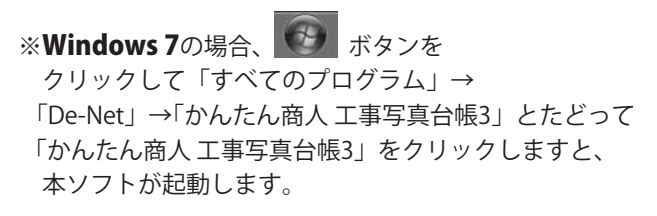

※Windows Vistaの場合、ボタンを クリックして「すべてのプログラム」→ 「De-Net」→「かんたん商人 工事写真台帳3」とたどって 「かんたん商人 工事写真台帳3」をクリックしますと、 本ソフトが起動します。

※Windows XPの場合、「スタート」ボタンを クリックして「すべてのプログラム」→ 「De-Net」→「かんたん商人 工事写真台帳3」とたどって 「かんたん商人 工事写真台帳3」をクリックしますと、 本ソフトが起動します。

## デスクトップショートカットからの起動

正常にインストールが完了しますと、デスクトップに下の様なショートカットアイコンができます。 ダブルクリックをすると、ソフトが起動します。

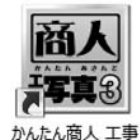

写真台帳3

←かんたん商人 工事写真台帳3 ショートカットアイコン

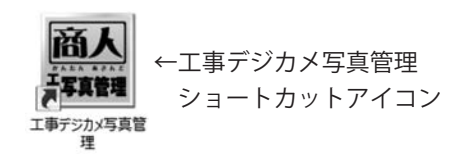

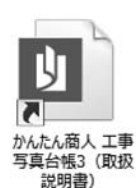

←かんたん商人 工事写真台帳3 (取扱説明書)ショートカットアイコン

## 「工事写真台帳 3」の概要

本ソフトは、デジカメ等で撮影を行った工事の工程や進捗状況の工事写真台帳を作成できる 電子納品データ作成対応のソフトです。

写真帳を作成する「工事写真台帳3」と、写真を管理する「工事デジカメ写真管理」の2つのソフトが入っています。

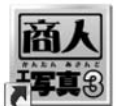

## 工事写真台帳 3

「工事写真モード」「電子納品モード」の2つのモードから作成方法を選択して かんたん商人 工事 写真台帳3 作成することができます。

## 工事写真モード

写真帳に取り込んだ写真に文字を入れて編集したり、 レイアウトをアレンジしてページを作成できます。 作成した写真帳は、印刷、PDFファイルに出力できます。

## 電子納品モード

国土交通省が設定した基準に準拠したファイル形式でデータを作成するモードです。

☆「工事写真台帳3」の新機能 「工事デジカメ写真管理」ソフトで、電子納品データ用に保管している写真データを 仕分けフォルダーの情報を保持したまま、工事写真台帳に取り込むことができます。

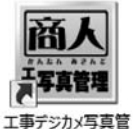

理

## 

「工事デジカメ写真管理」は、たくさん撮影した工事写真を整理するのに便利なソフトです。 デジカメやメモリーカード内の写真を、かんたんな操作でパソコンへ取り込むことができます。 取り込んだ写真は階層ごとに仕分けして管理できます。 電子納品モードで仕分け管理した写真データは、「工事写真台帳3」の **電子納品モード**の写真帳に取り込むことができてとても便利です。

## 工事写真モードで写真帳を作成する

工事写真モードでは、写真帳に取り込んだ写真に文字を入れて編集したり、 写真の回転や豆図の挿入などができ、レイアウトをアレンジしてページを作成できます。 作成した写真帳は、印刷、PDF ファイルに出力できます。

写真帳は1ファイル300ページまで作成可能です。

- 手順 ▶1 「工事写真モード」を選択
  - ▶2 写真帳に配置する写真を読み込み
  - ▶3 写真帳に写真を配置
  - ▶4 配置した写真を編集
  - ▶5 写真タイトル・写真説明を入力
  - ▶6 現場情報を入力
  - ▶7 表紙項目の名称を編集
  - ▶8 作成した写真帳を保存

## 1 「工事写真モード」を選択します

「工事写真台帳3」を起動すると(起動方法 は11~12ページを参照) 、 編集モードメニュー画面が表示されます。

[工事写真モードでかんたんに写真帳を作成 する]を選択して、実行 ボタンをクリック します。

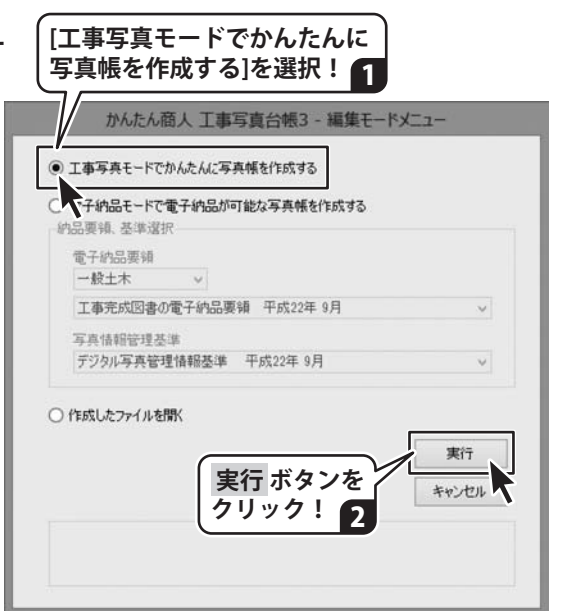

### 2 写直帳に配置する写直を読み込みます

写真帳に配置する画像ファイルを読み込んで表示します。 [イメージ表示] 読み込み可能なファイル形式は、JPEG / BMP / PNG / GIF / TIFF ファイルです。 タブを選択!

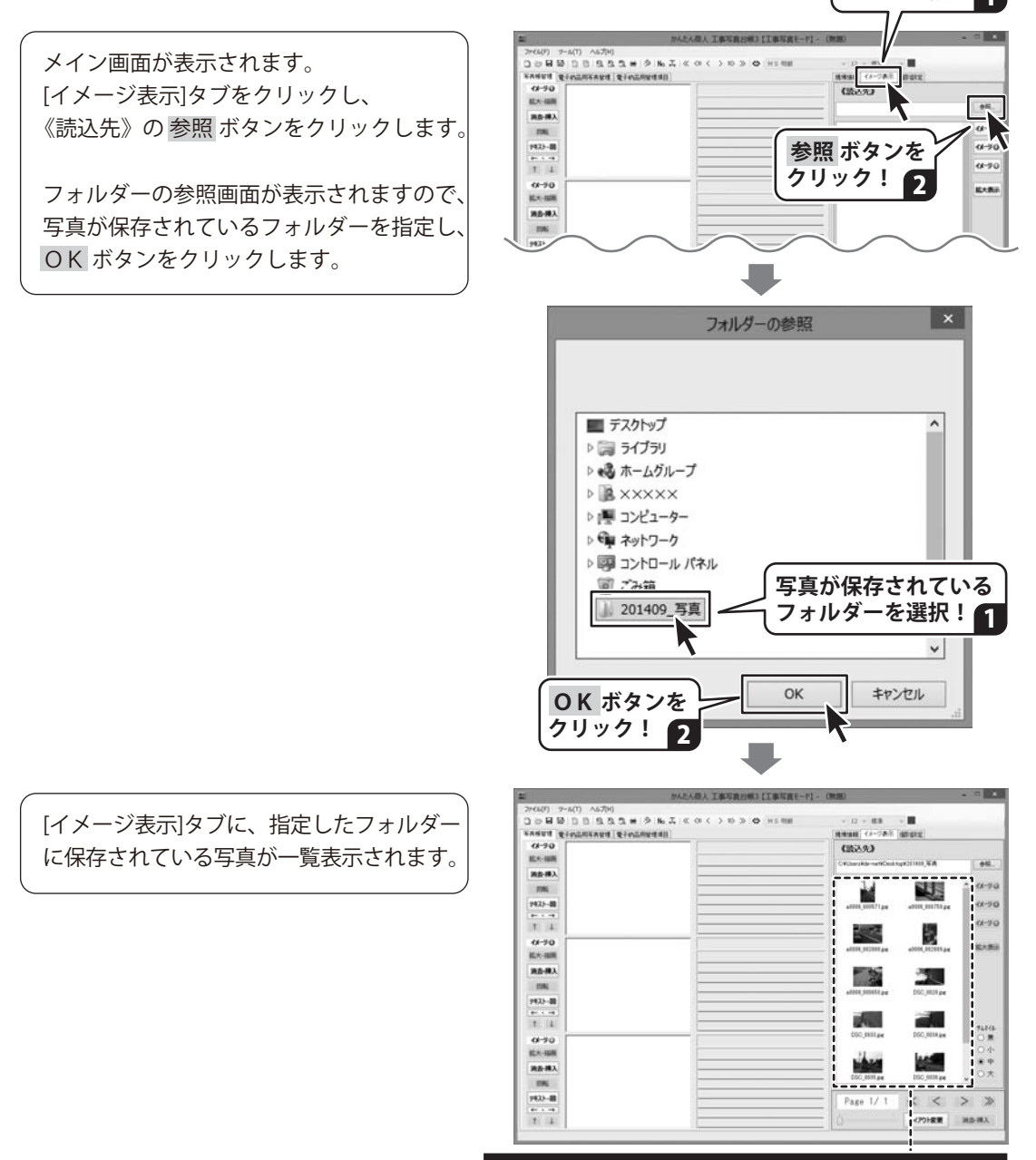

[イメージ表示]タブに写真が読み込まれました

15 工事写真モードで写真帳を作成する 1

### 3 写真帳に写真を配置します

[イメージ表示]内の写真一覧から、 写真帳に配置する写真を選択します。 (青色で選択状態)

イメージ(1)②(3)のボタンをクリックすると 選択した写真が、左側の写真帳に配置され ます。

(右図例:イメージ①ボタンをクリック)

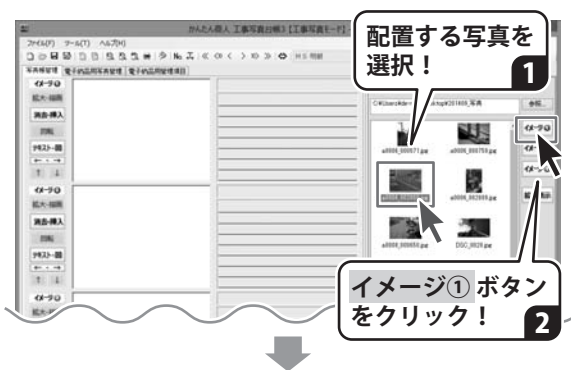

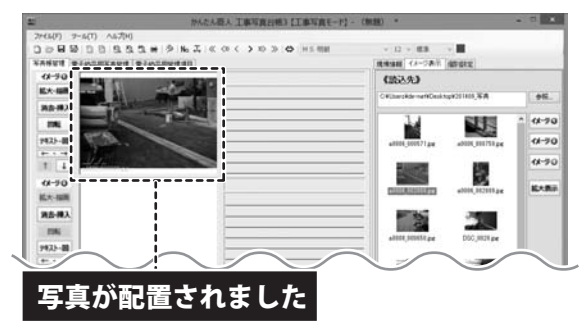

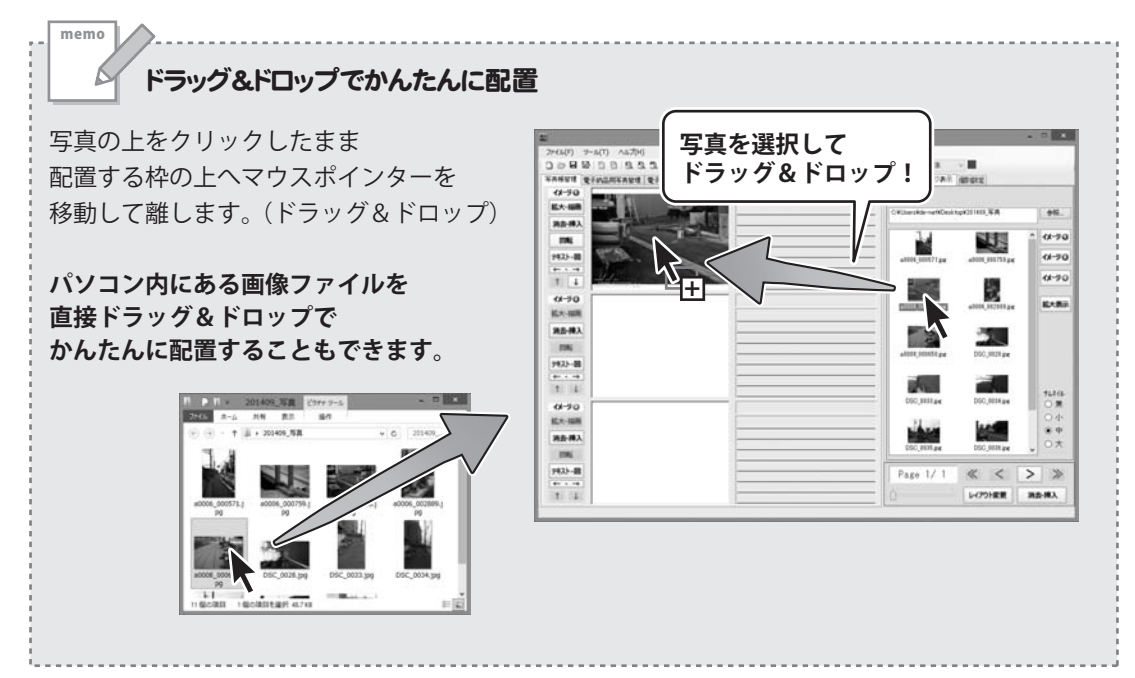

### 複数選択した写真をまとめて配置

[イメージ表示]タブの写真をドラッグして 複数選択します。  $+-\pi - \log[\sinh(t)] + - \log[t_{1}] + - \log[t_{2}]$ 押したがら写直をクリックして、 複数選択もできます。

memo

選択状態のまま、写真帳の枠のトへ ドラッグ&ドロップします。

複数データの一括取り込み画面が 表示されます。 取り込む並び順と、挿入/上書きなどの 設定をして OK ボタンをクリックすると 選択した複数の写真をまとめて配置する ことができます。

(例:上書きして取り込み)

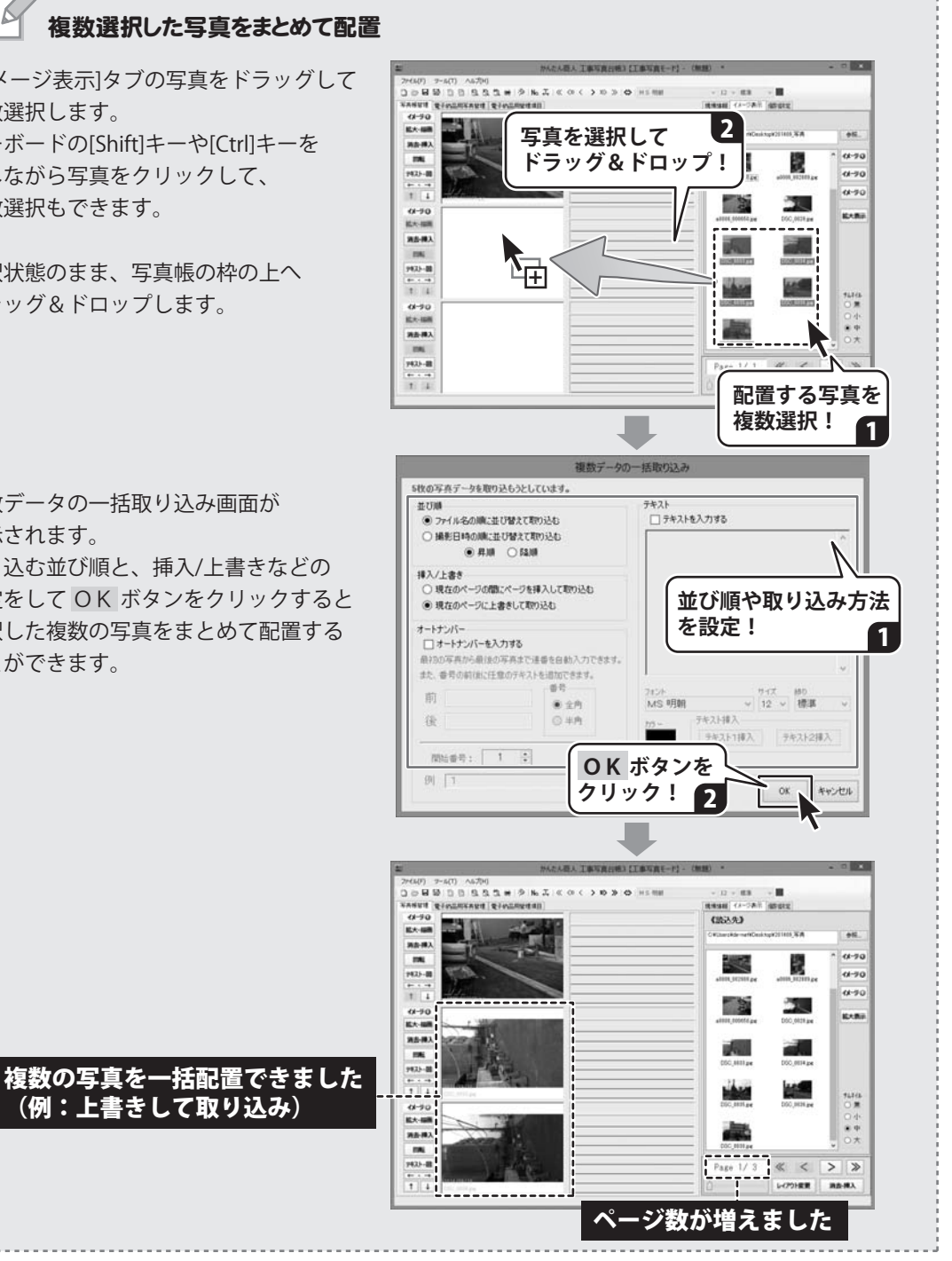

17

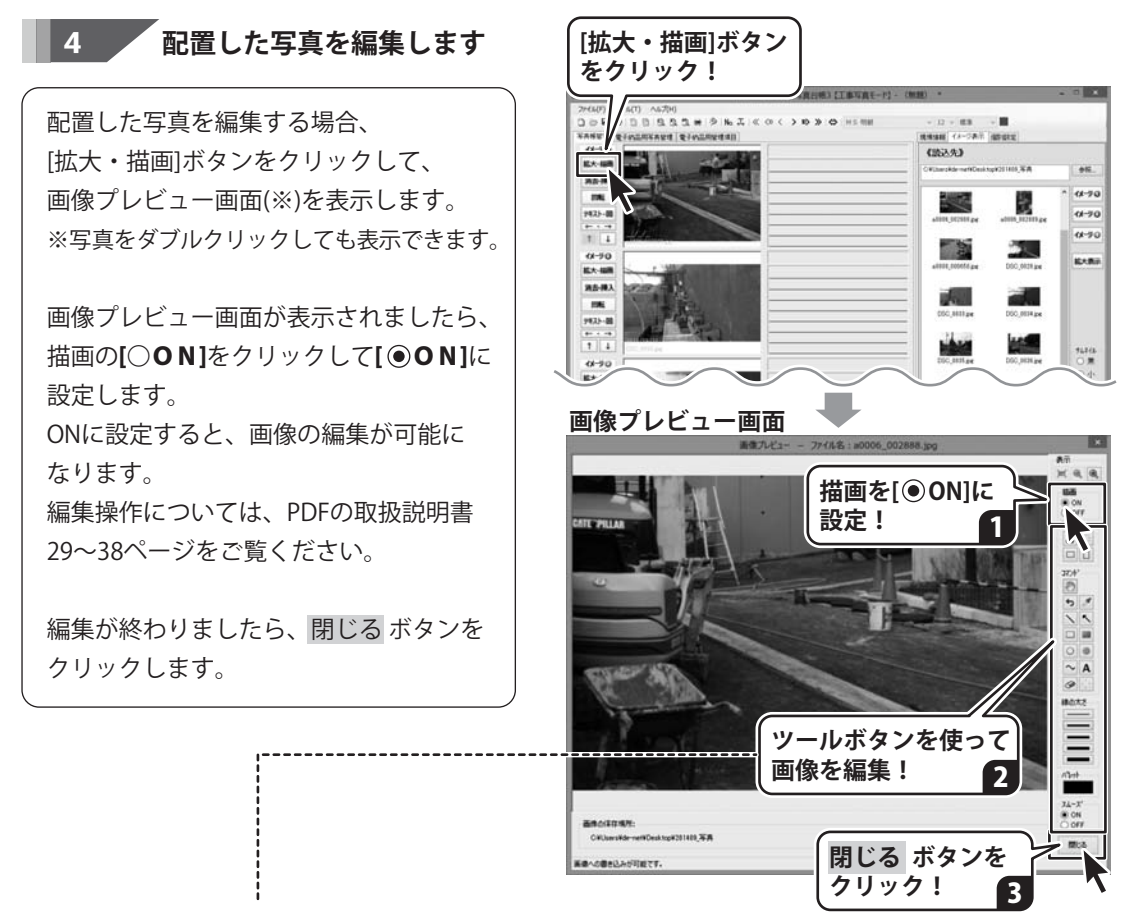

PDFの取扱説明書に、操作方法が掲載されています。

### 画像プレビュー画面でできる編集操作

|               | (PDF取扱説明書) |
|---------------|------------|
| トリミングする(切り抜き) | 29~30      |
| 直線・矢印線を描画する   | 31~32      |
| フリーハンドの線を描画する | 33~34      |
| 図形を描画する       | 35~36      |
| 文字を挿入する       | 37~38      |

### メイン画面でできる編集操作

|         | (PDF取扱説明書) |
|---------|------------|
| 画像を回転する | 39         |
| 豆図を挿入する | 40~41      |

### 写真タイトル・写真説明を入力します

写真タイトル枠、写真説明枠をそれぞれ クリックします。 枠内が白くなり、カーソルが表示されます ので写真タイトル、写真説明を入力して いきます。

5

また、写真タイトル部分には、オート ナンバー機能を使用することができます。 詳細は、PDF取扱説明書49ページをご覧 ください。

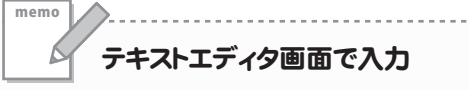

[テキスト・図] ボタンから、 テキストエディタ画面を表示して そこで写真タイトル、写真説明を入力する こともできます。

テキストエディタ画面で入力操作

 →PDF取扱説明書48ページ

 写真説明の行数変更

 →PDF取扱説明書47ページ

 テキストの色やサイズを設定

 →PDF取扱説明書46ページ

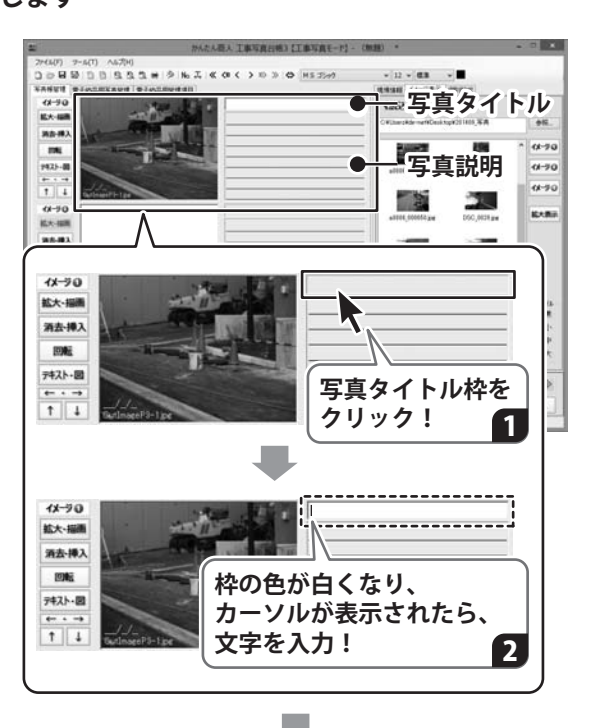

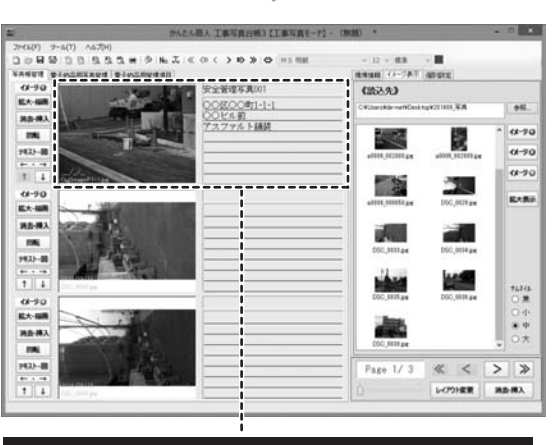

写真タイトル・写真説明を入力できました

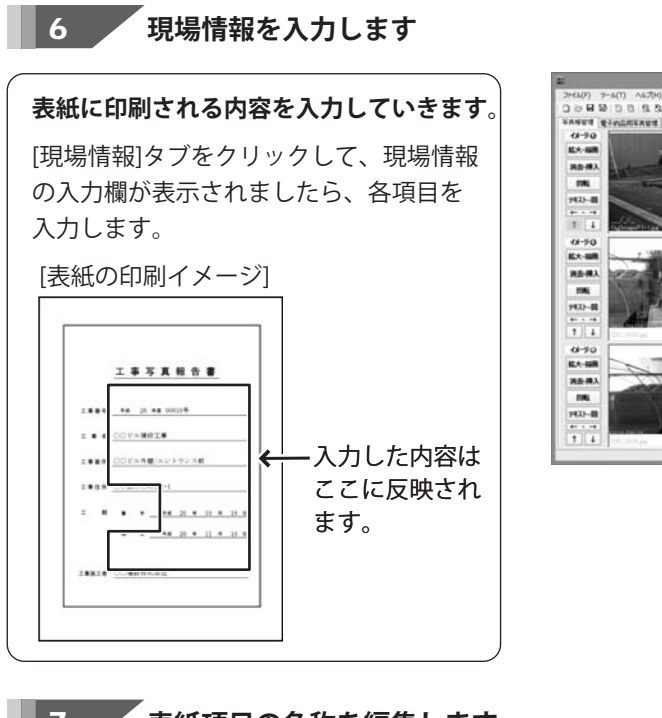

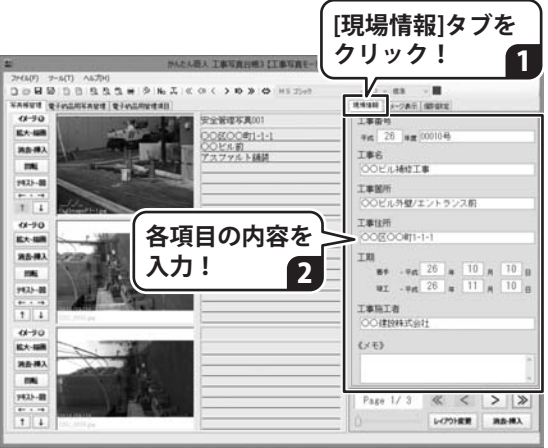

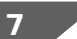

### 表紙項目の名称を編集します

表紙に印刷される項目名を編集します。

[個別設定]タブをクリックして、個別設定 の編集欄を表示します。 各項目の内容を編集・設定します。 編集した内容は、表紙の各項目名に反映 されます。

[表紙の印刷イメージ]

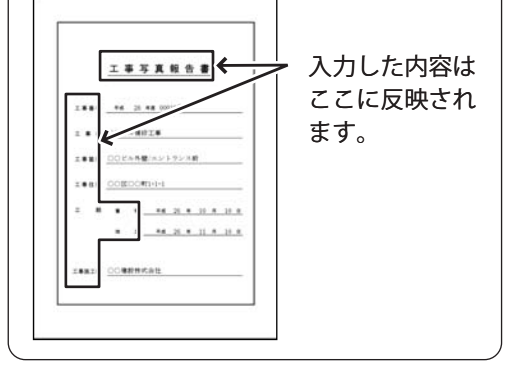

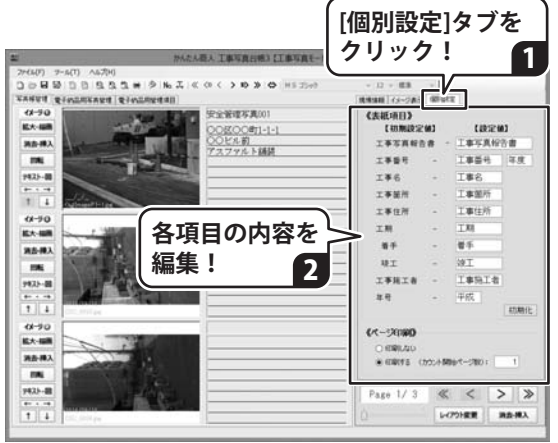

### ※メニューバーの[ツール]→[初期設定]→ [表紙ページ]で設定することもできます。

### 8

作成した工事写真帳を保存します

[ファイル]メニューから[名前をつけて保存] を選択すると、保存形式の選択画面(※1)が 表示されます。 画像データの保存方法(※2)を選択し、 OK ボタンをクリックします。 名前を付けて保存画面が表示されましたら ファイルを保存する場所を指定し、

ファイル名を入力して、保存 ボタンを クリックします。

Ж1

保存形式の選択画面は、[ツール]メニューの [初期設定]→[基本]タブ→【保存形式】で 「保存するときに選択する」に設定していると 表示されます。

₩2

画像データの保存方法については、 本書22~23ページをご覧ください。

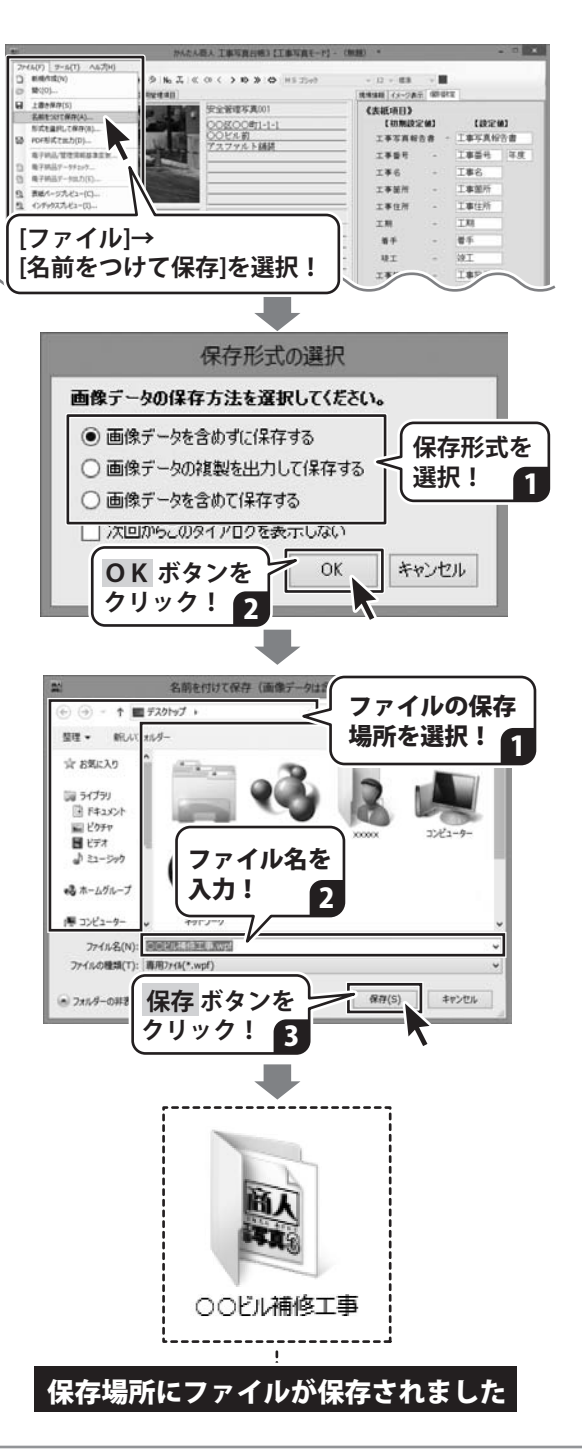

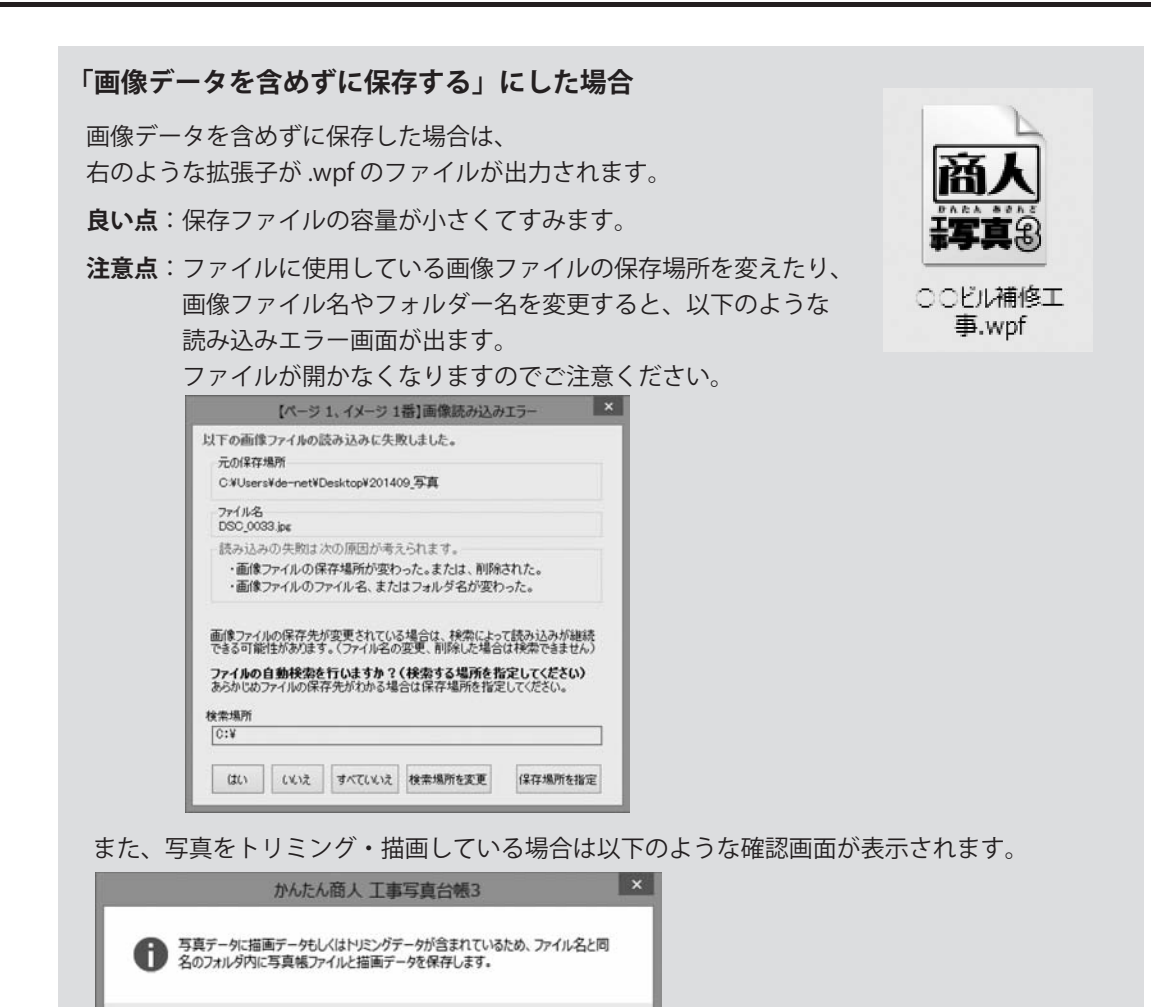

ファイル名と同じフォルダーが作成されて、その中に拡張子が.wpfのファイルと 写真を描画したデータがフォルダーで出力されています。

**注意点**:「描画データ」フォルダーは、ファイルを開くときに読み込みますので変更・削除 しないでください。

OK

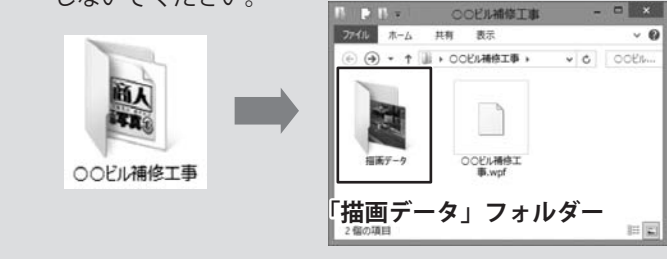

### 「画像データの複製を出力して保存する」にした場合 画像データの複製を出力して保存した場合は、 右図のようなファイル名と同じ名前のフォルダー R. が作成されます。 良い点:作成されたフォルダーで、使用した写真 ※ファイル名は、 わかりやすいように データなどもまとめて管理できます。 00ビル補修工事 (複製保存) 設定した入力例です。 フォルダー内に、使用した画像ファイルが 複製されているので元の写直の保存先を 変更・削除してもファイルが開きます。 □ = ○○ビル補修工事(複製保存) - × ファイル ホーム **注意点**:保存ファイルの容量が大きくなります。 共有 表示 ~ Ø - ↑ → 00ビル補修工... > · C OOKIL ... フォルダー内に作成された「画像データ」 (a) 「描画データ」などのデータの保存場所を 変えたり、画像ファイル名やフォルダー名 を変更すると、読み込みエラー画面が出ます。 ファイルが開かなくなりますのでご注意 画像データ 描画データ 00ドル補修工事 (複製保存) ください。 「画像データ」「描画データ」フォルダー

3個の項目

### 「画像データを含めて保存する」にした場合

画像データを含めて保存した場合は、右のようなファイルが 作成されます。

**良い点**:保存ファイルは1つだけなので、管理しやすいです。 写真や描画データは、ファイルに格納されているので 元の写真の保存先を変更・削除してもファイルが開きます。

**注意点**:保存ファイルの容量が大きくなります。

写真帳に配置している画像のExif情報を取得できなくなります。

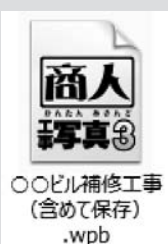

1=

## 

印刷前に印刷イメージを確認したい場合は、

[ファイル]メニュー→[表紙ページプレビュー][インデックスプレビュー][写真ページプレビュー]から 確認できます。

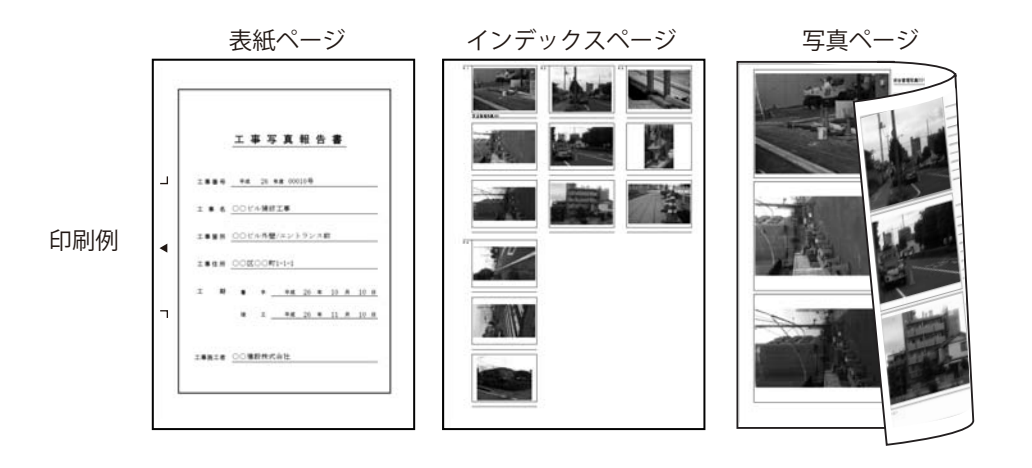

[ファイル]メニューから[印刷]を選択します。

印刷画面が表示されますので、[全般] タブ [ページ設定]タブの各項目を設定します。

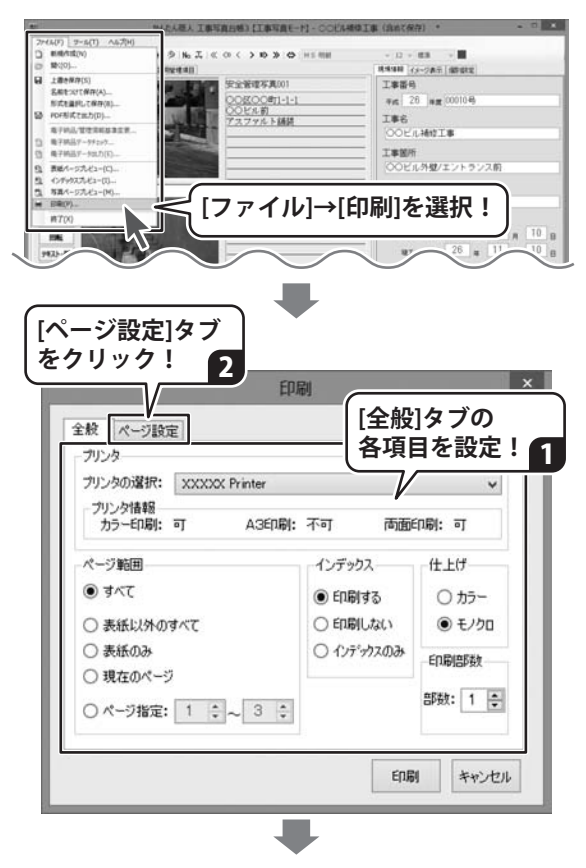

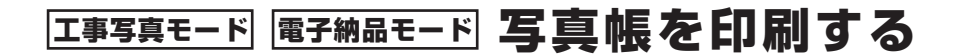

すべての設定が終わりましたら、 印刷 ボタンをクリックします。 印刷が始まります。

※余白の調整はできません。

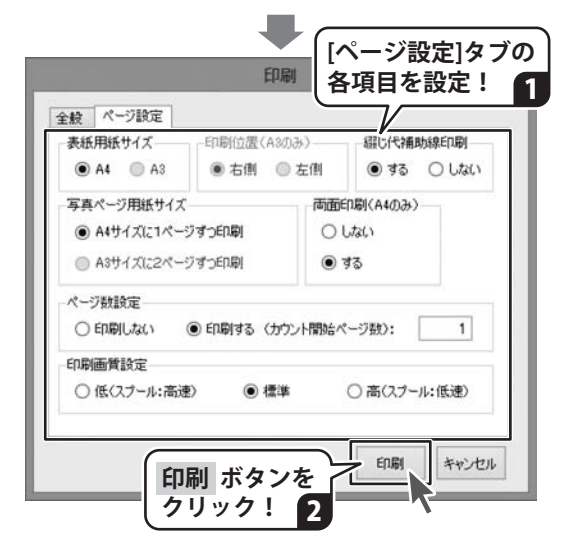

### 印刷例:A4

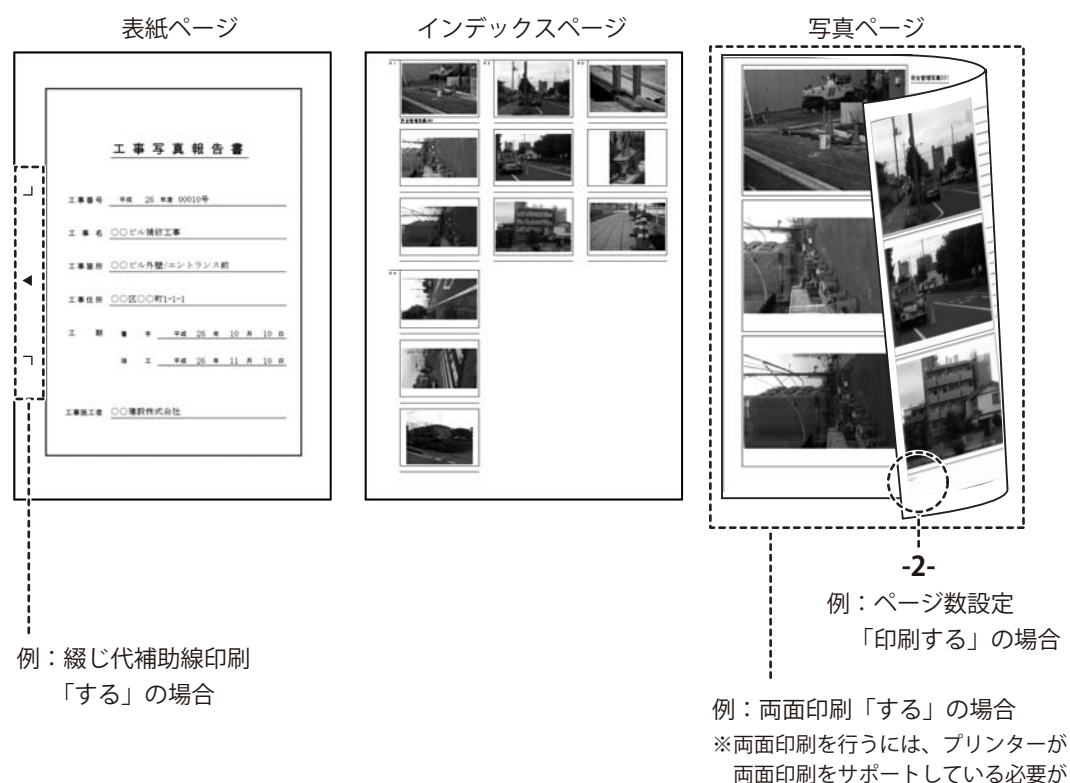

プリンターの詳細につきましては、 各メーカー様にお問い合わせください。

## 電子納品モードで写真帳を作成する

電子納品モードは、国土交通省が設定した基準に準拠したファイル形式でデータを作成する モードです。

<新機能>

「工事デジカメ写真管理」ソフトで、電子納品データ用に保管している写真データを 仕分けフォルダーの情報を保持したまま、工事写真台帳に取り込むことができます。

- 手順 ▶1「電子納品モード」を選択
  - ▶2 工種フォルダの編集
  - ▶3 写真を仕分け先に取り込み

● パソコンに保存している写真フォルダーを読み込んで仕分けする場合

●「工事デジカメ写真管理」の仕分けフォルダー情報を読み込む場合

- ▶4 取り込んだ画像の情報を入力
- ▶5 工事管理項目を設定
- ▶6 作成した写真帳を保存
- ▶7 電子納品データを出力

## 1 「電子納品モード」を選択します

「工事写真台帳3」を起動すると(起動方法 は11~12ページを参照)、 編集モードメニュー画面が表示されます。 はじめに、[電子納品モードで電子納品が 可能な写真帳を作成する]を選択します。 次に、電子納品要領の一般土木>を クリックして、一般土木/電気通信設備編/ 機械設備工事編から選択します。 続いて、工事完成図書の電子納要領、 写真情報管理基準を選択して 実行ボタンをクリックします。

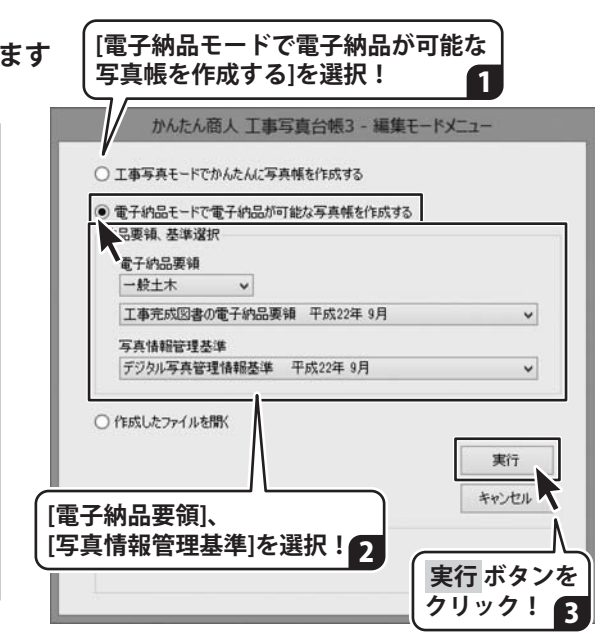

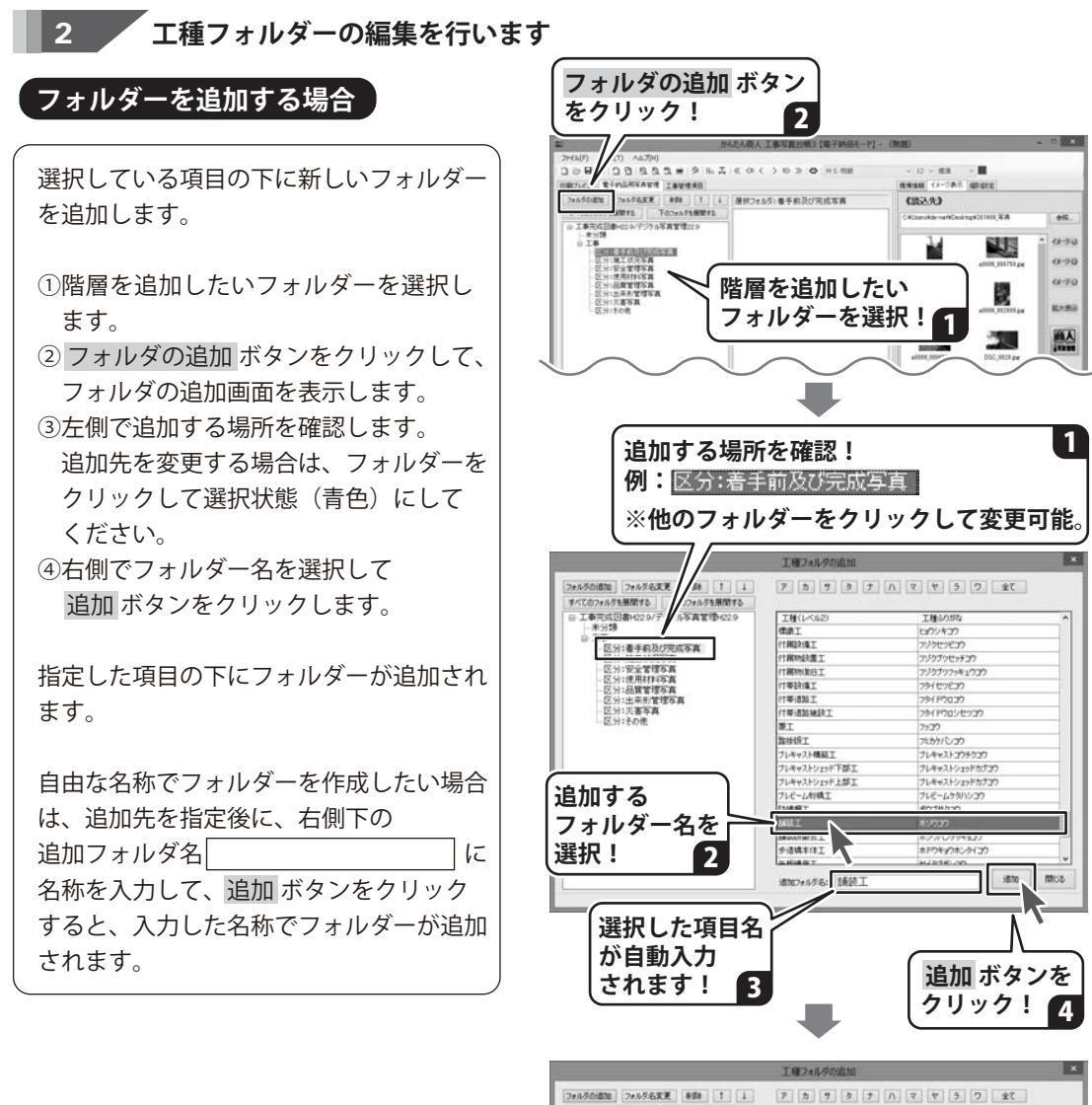

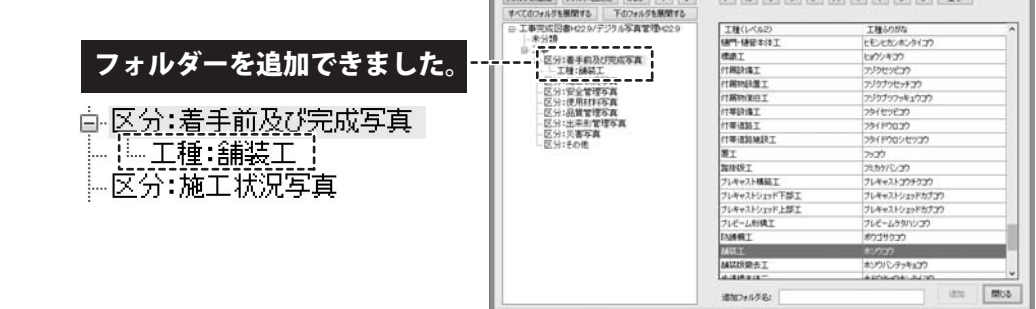

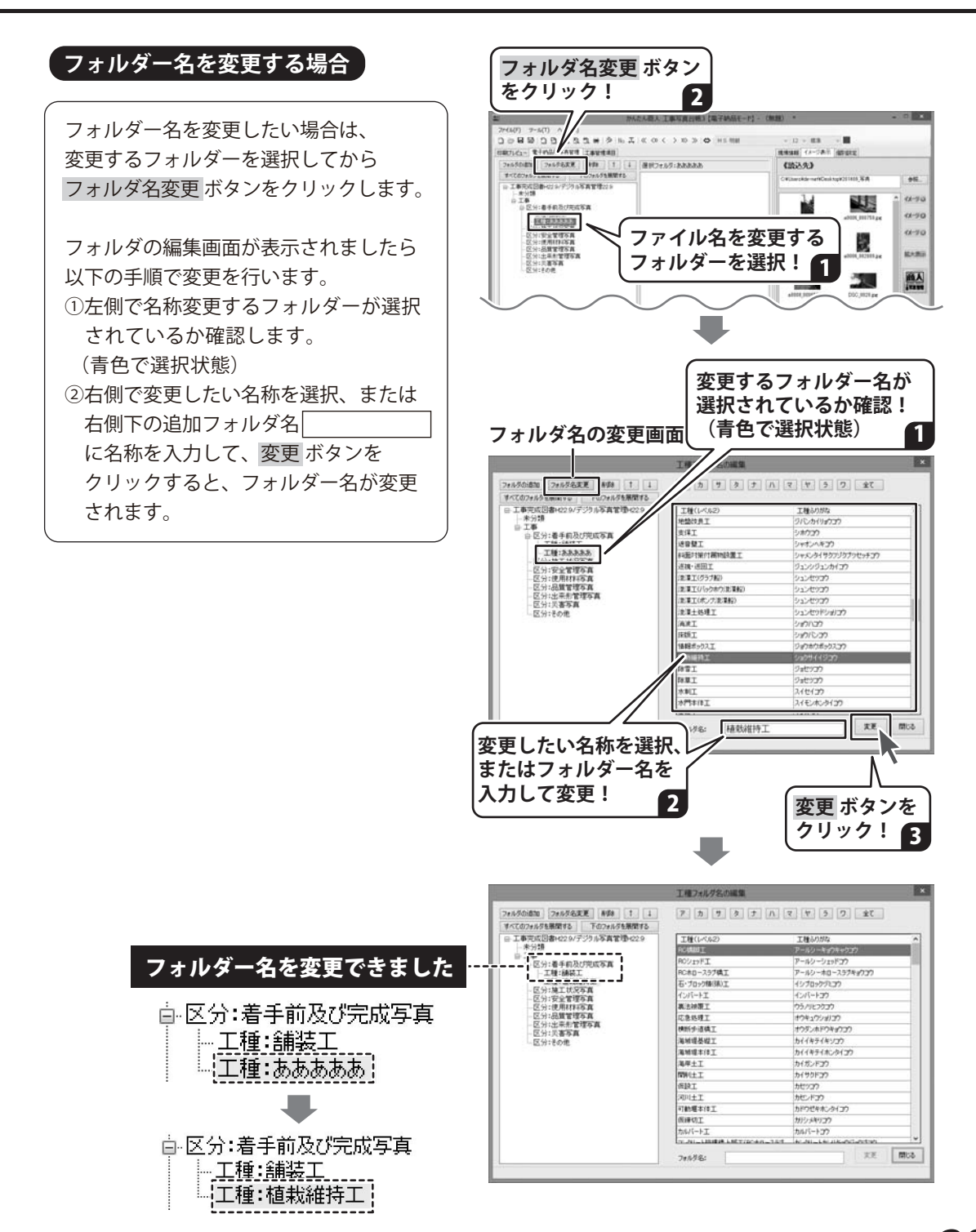

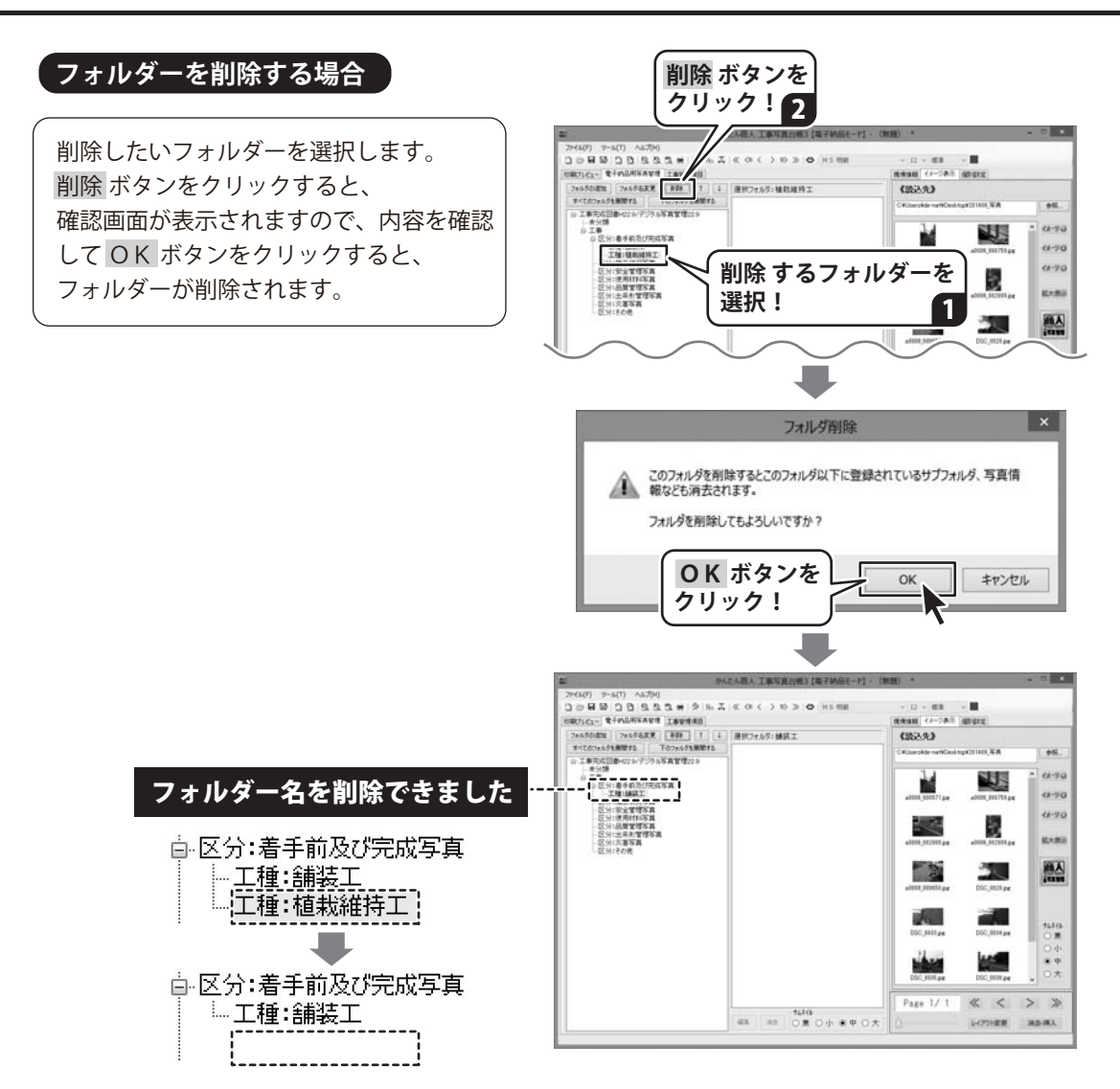

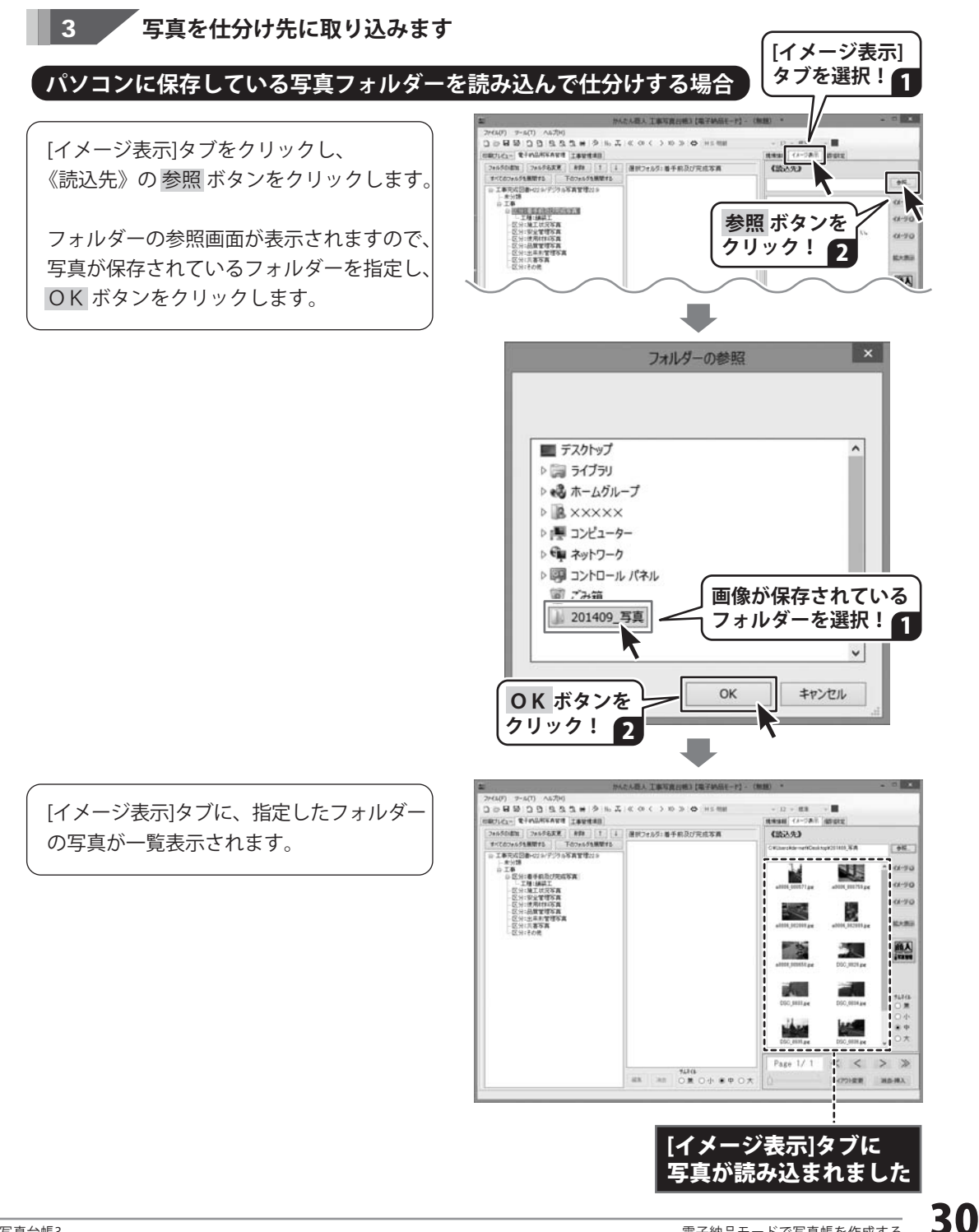

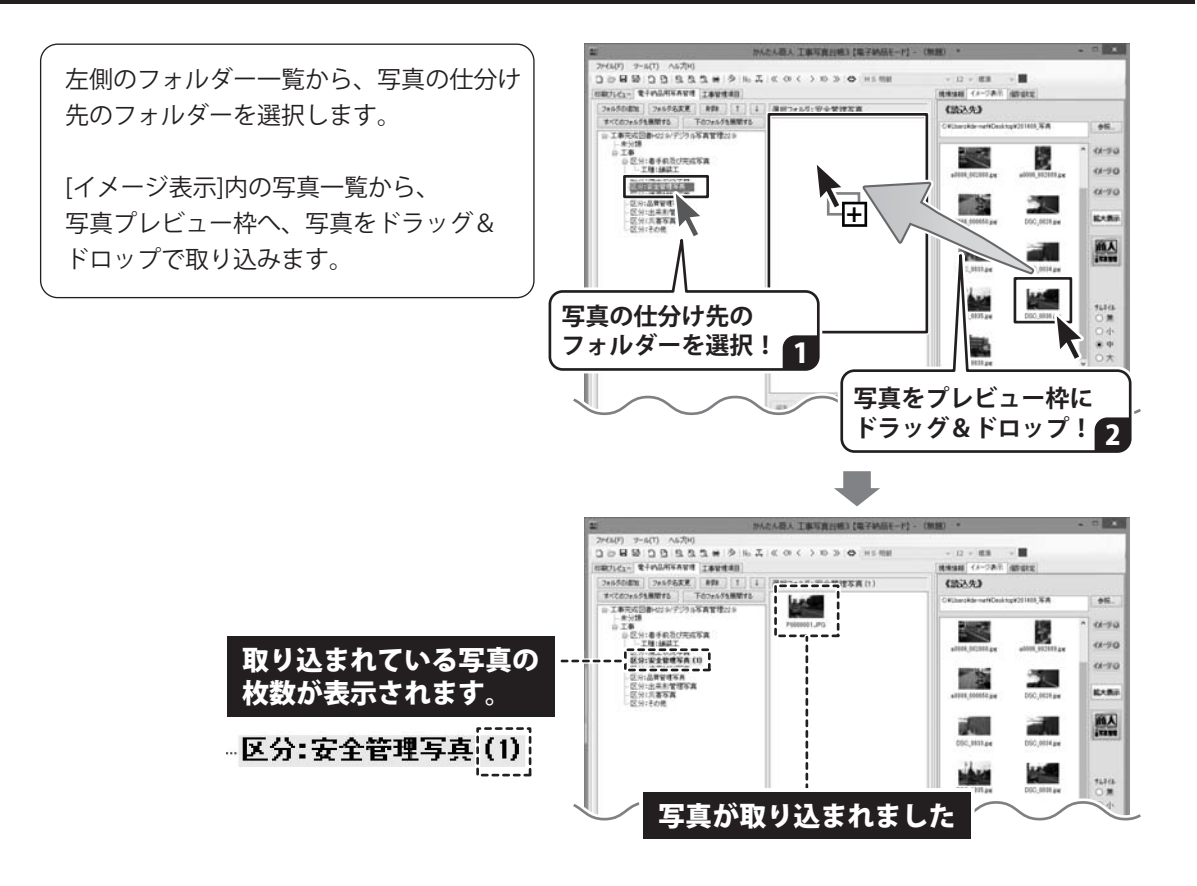

[印刷プレビュー]タブで確認すると…

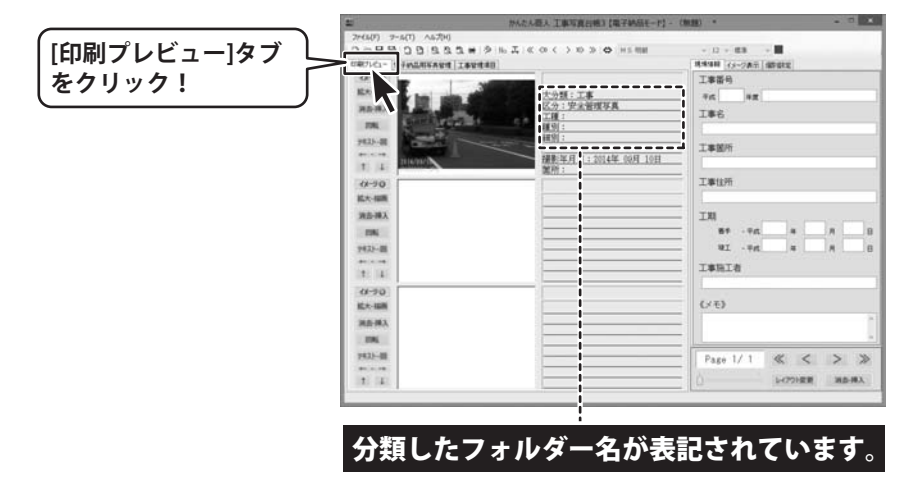

### 「工事デジカメ写真管理」のデータを読み込む場合

### 1 「工事デジカメ写真管理」を起動します

「工事デジカメ写真管理」で写真を管理する操作方法は、PDF取扱説明書68~136ページをご覧ください。 「工事デジカメ写真管理」を起動している場合は、一度ソフトを終了してください。

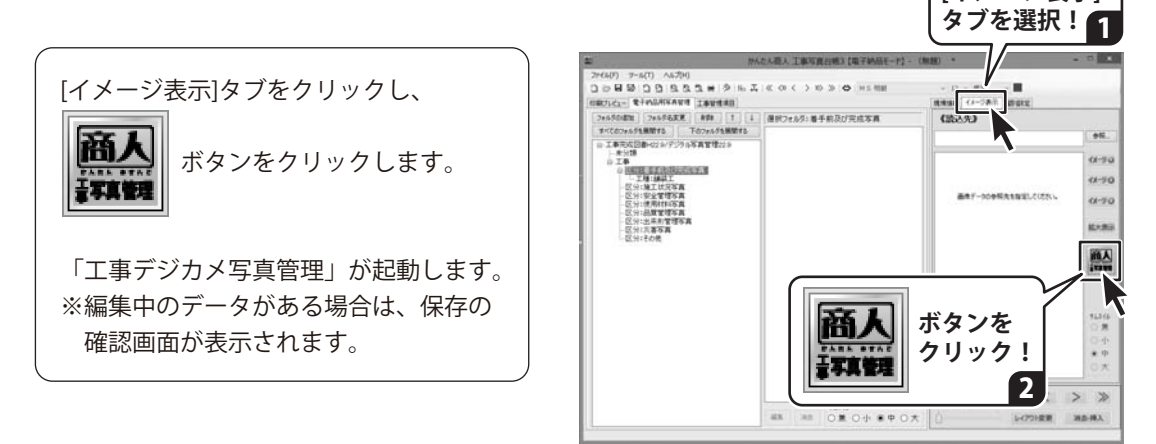

保存ファイルを開いている時や編集中の場合は 以下のような確認画面が表示されます。

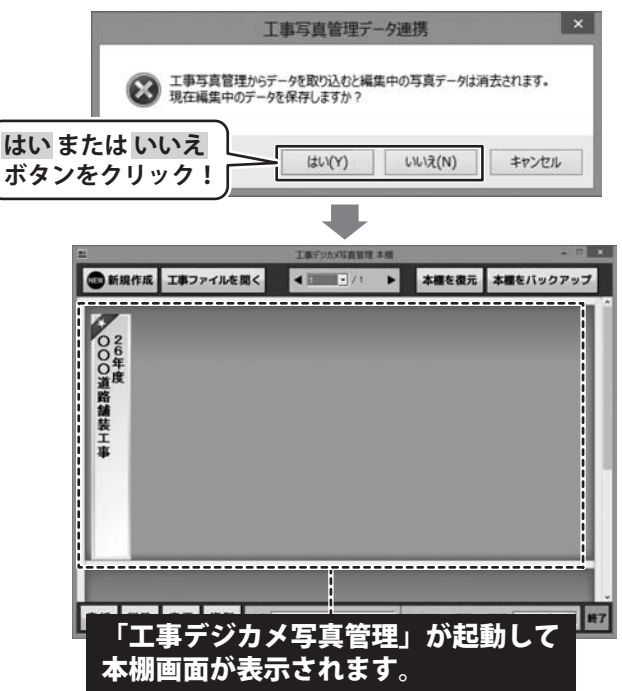

## 

### 「工事デジカメ写真管理」の工事ファイルを開きます

4 THE - /1 本棚画面には、「工事デジカメ写真管理」 新規作成 工事ファイルを開く の電子納品モードで作成したファイルのみ 000道路舗装工事26年度 が表示されます。 また、フォルダー構成が異なる電子納品 工事ファイルを開く 要領で作成しているファイルは表示され ません。 工事ファイルを 写真を取り込むファイルをクリックして クリック! 選択し、 表紙 削除 変更 複製 技術 工事ファイルを開く ボタンを クリックします。 (またはファイルをダブルクリックします) 工事ファイル名 26年度〇〇〇道路舗装工事 「工事ファイルを開く」画面が表示されま 電子納品要領 すので、開くボタンをクリックしますと、 一般土木 ファイルが開いて、保存されている写真が 写真情報管理基準 表示されます。

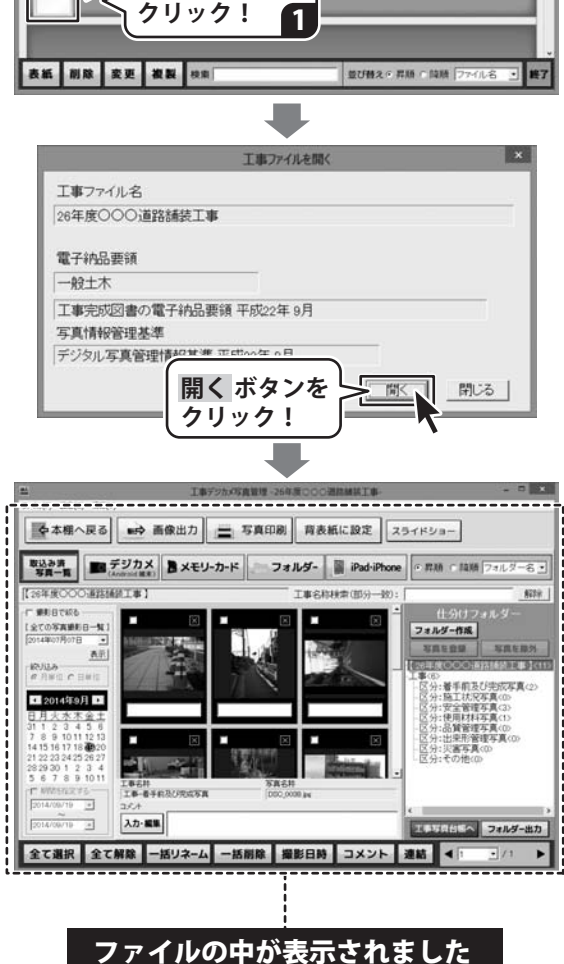

.

本棚を復元 本棚をバックアッ:

ボタンを

クリック!

2

### 3「工事デジカメ写真管理」の写真を「工事写真台帳3」へ取り込みます

「工事デジカメ写真管理」でフォルダー 仕分けした写真のデータを、フォルダー 階層を維持したまま工事写真台帳へ取り込 みます。

工事写真台帳へ ボタンをクリックすると フォルダーの写真の出力が始まります。

確認画面が表示されますので、内容を 確認して進んでください。

「フォルダーの出力が完了しました。 写真管理画面を終了します」と表示され ましたら、OK ボタンをクリックします。

「工事デジカメ写真管理」の画面が閉じて 工事写真台帳に写真データが取り込まれ ます。

※電子納品に使用する写真は 無編集の写真をお使いください。

●本棚へ戻る ■● 画像出力 三 写真印刷 育表紙に設定 スライドショー Biàみ時 Sg一覧
 デジカメ Connectat
 B メモリーカード
 フォルダー ■ iPad-iPhone
 の 京林 「 独勝 フォルダーる ・ [26年後000湯鉄橋修工事] -1全ての写真御町日一覧1 2014年07月07日 ・ フォルダー作成 XEPOD AF RALA A RED C BEIT 62 分:着手前及び完成写真く 4 2014年9月 **•** ボタンを 工事写真台帧 26.2 クリック! FRSH I 工事名件 工事-者手約及び党成写真 入力・編集 56.3767 フォルダー出力 全て選択 全て解除 一括リネーム 一括削除 撮影日時 コメント 連結 ◀ 🗉 1/1 • 工事デジカメ写真管理 「26年度〇〇〇道路舗装工事」フォルダーの写真(階層を含む)を工事写真台帳へ出力します。よろしいですか? はい ボタンを (\$L)(Y) L1L12(N) <u>ال</u> クリック! 工事写真管理データ連携 × 連携データの取り込みが完了しました **OK** ボタンを OK クリック! T 工事デジカメ写真管理 フォルダーの出力が完了しました。写真管理画面を終了します **OK** ボタンを OK クリック! 27(60) 7-6(1) A520( 고 문 전 전 전 전 전 전 전 전 전 전 전 전 전 전 ( 4 00 < > 10 (187) (2) 전 전 전 전 전 전 전 전 전 전 ( 5 00 < > 10 - -------(163.9.3 -11-90 0.00 :第三日265円 :安全管理写書(3) - 伊朗N和写書(1) ##F-10#Reamil.com 0.70 -品人 11344 〇周 「工事デジカメ写真管理」の写真を 取り込むことができました。

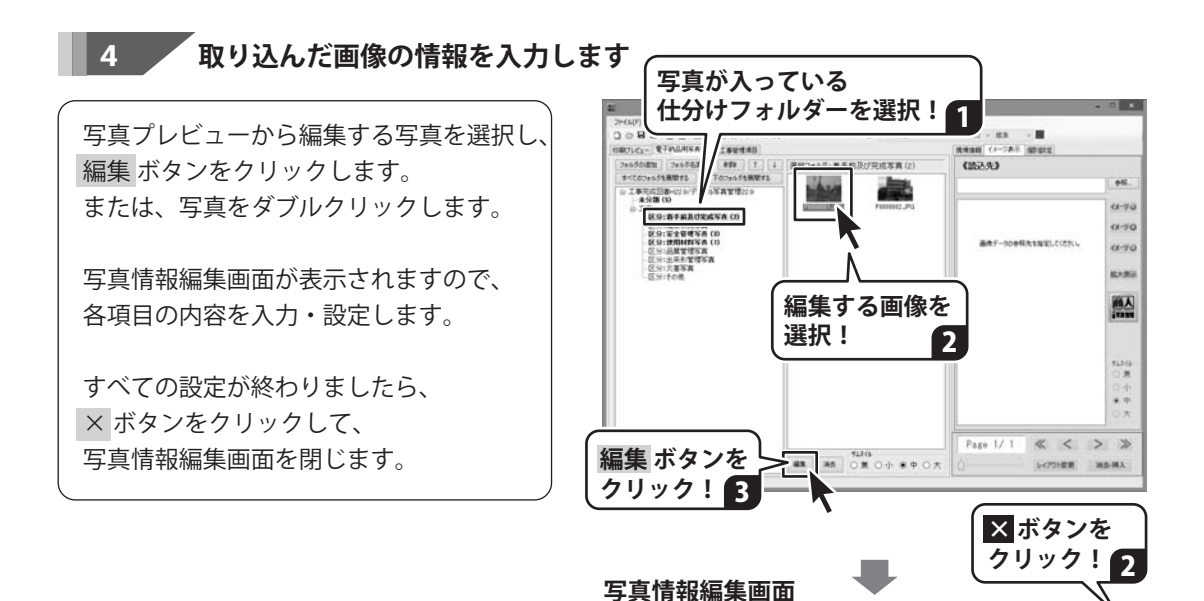

88 H # # マネ 学校回1 学校回2 学校回2
 マネクティル装置
 マナイル装置
 マナイル装置
 マナイル装定
 マオ
 マナイル装定
 マネク
 マナイル装定
 マネ
 マナイル
 マネク
 マオ
 マネク
 マオ
 マネク
 マネク
 マネク
 マネク
 マネク
 マネク
 マネク
 マネク
 マネク
 マネク
 マネク
 マネク
 マネク
 マネク
 マネク
 マネク
 マネク
 マネク
 マネク
 マネク
 マネク
 マネク
 マネク
 マネク
 マネク
 マネク
 マネク
 マネク
 マネク
 マネク
 マネク
 マネク
 マネク
 マネク
 マネク
 マネク
 マネク
 マネク
 マネク
 マネク
 マネク
 マネク
 マネク
 マネク
 マネク
 マネク
 マネク
 マネク
 マネク
 マネク
 マネク
 マネク
 マネク
 マネク
 マネク
 マネク
 マネク
 マネク
 マネク
 マネク
 マネク
 マネク
 マネク
 マネク
 マネク
 マネク
 マネク
 マネク
 マネク
 マネク
 マネク
 マネク
 マネク
 マネク
 マネク
 マネク
 マネク
 マネク
 マネク
 マネク
 マネク
 マネク
 マネク
 マネク
 マネク
 マネク
 マネク
 マネク
 マネク
 マネク
 マネク
 マネク
 マネク
 マネク
 マネク
 マネク
 マネク
 マネク
 マネク
 マネク
 マネク
 マネク
 マネク
 マネク
 マネク
 マネク
 マネク
 マネク
 マネク
 マネク
 マネク
 マネク
 マネク
 マネク
 マネク
 マネク
 マネク
 マネク
 マネク
 マネク
 マネク
 マネク
 マネク
 マネク
 マネク
 マネク
 マネク
 マネク
 マネク
 マネク
 マネク
 マネク
 マネク
 マネク
 マネク
 マネク
 マネク
 マネク
 マネク
 マネク
 マネク
 マネク
 マネク
 マネク
 マネク
 マネク
 マネク
 マネク
 マネク
 マネク
 マネク
 マネク
 マネク
 マネク
 マネク
 マネク
 マネク
 マネク
 マネク
 マネク
 マネク
 マネク
 マネク
 マネク
 マネク
 マネク
 マネク
 マネク
 マネク
 マネク
 マネク
 マネク
 マネク
 マネク
 マネク
 マネク
 マネク
 マネク
 マネク
 マネク
 マネク
 マネク
 マネク
 マネク
 マネク
 マネク
 マネク
 マネク
 マネク
 マネク
 マネク
 マネク
 マネク
 マネク
 マネク
 マネク
 マネク
 マネク
 マネク
 マネク
 マネク
 マネク
 マネク
 マネク
 マネク
 マネク
 マネク
 マネク
 マネク
 マネク
 マネク
 マネク
 マネク
 マネク
 マネク
 マネク
 マネク
 マネク
 マネク
 マネク
 マネク
 マネク
 マネク
 マネク
 マネク
 マネク
 マネク
 マネク
 マネク
 マネク
 マネク
 マネク
 マネク
 マネク
 マネク
 マネク

MR1998 単年第2月 単年第3年月日 - 2014-09-10 - 正の1988日5月1日

株計 株計 工程区分子編 KR544.00 工事約単用

NUMBER

IRA BURNER

-----

8405311

各項目を 入力・設定!

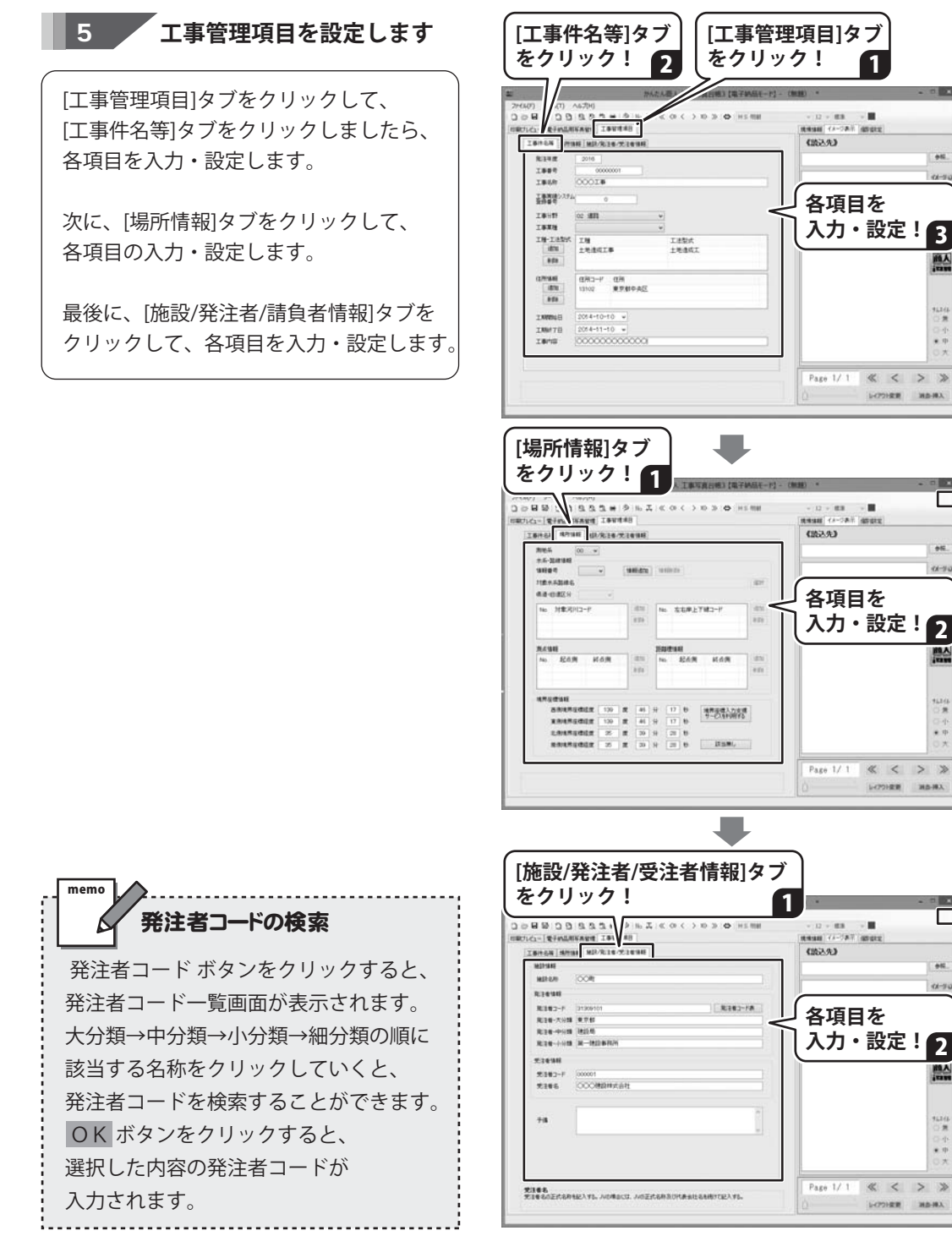

**9**12

11-1

曲人

1114

....

. 

.....

11-90

2

1114 ○君

...

0.95

2

尚人

1134F

....

342-88A

6 作成した写真帳を保存します

[ファイル]メニューから[名前をつけて保存] を選択すると、保存形式の選択画面(※1)が 表示されます。 画像データの保存方法(※2)を選択し、 OK ボタンをクリックします。 名前を付けて保存画面が表示されましたら

ファイルを保存する場所を指定し、 ファイル名を入力して、保存ボタンを クリックします。

₩1

保存形式の選択画面は、「ツール」メニューの [初期設定]→[基本]タブ→【保存形式】で 「保存するときに選択する」に設定していると 表示されます。

×?

画像データの保存方法については、本書23ページ をご覧ください。

電子納品モードのデータは、「画像データを 含めずに保存する」は適用されません。

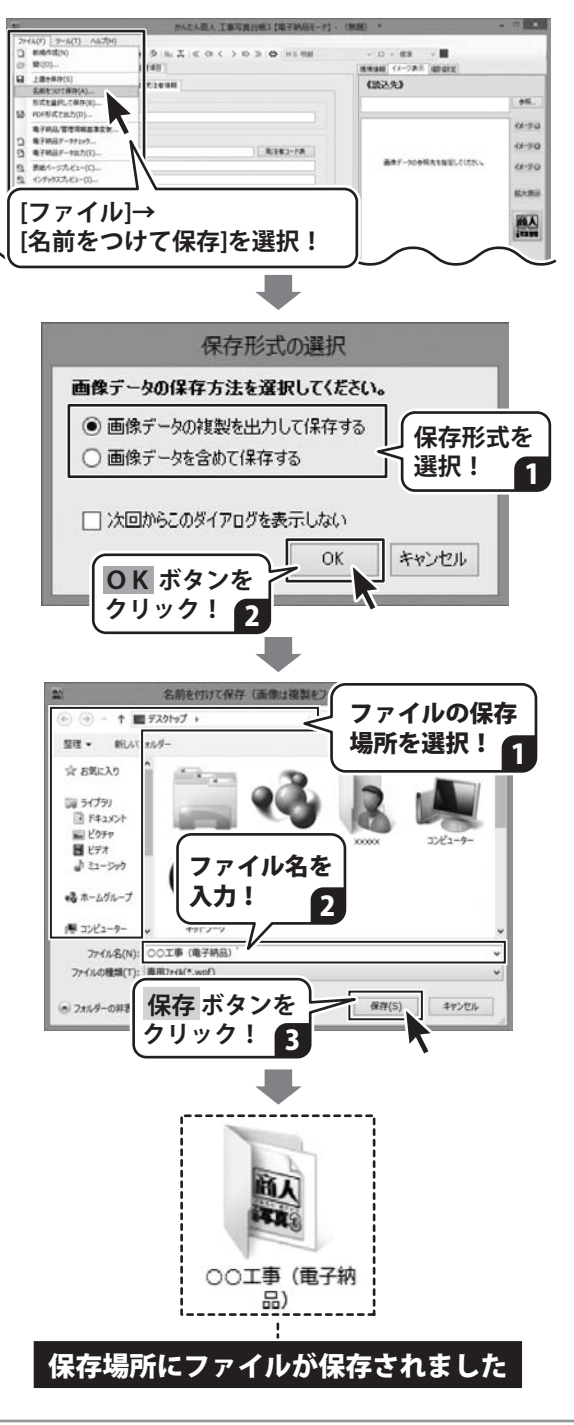

## 7 電子納品データを出力します

[ファイル]メニューから[電子納品データ 出力]を選択します。

電子納品データ出力の確認画面が表示され ますので、内容を確認して OK ボタンを クリックします。データチェック後、 [情報に不備はありません。データ出力を 続行します](※)という確認画面が表示され ましたら、OK ボタンをクリックして 電子納品出力ウィザード画面へ進みます。

※[情報に不備があります。内容を確認して ください。]と表示されましたら、 OK ボタンをクリックします。 電子納品データの確認画面でデータ不備 内容がリスト表示されますので、データを 確認してください。 不備内容をクリックすると、 入力先の画面を表示します。

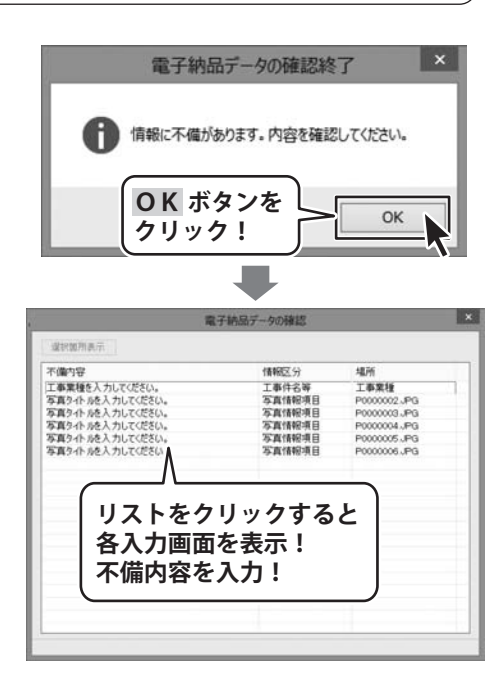

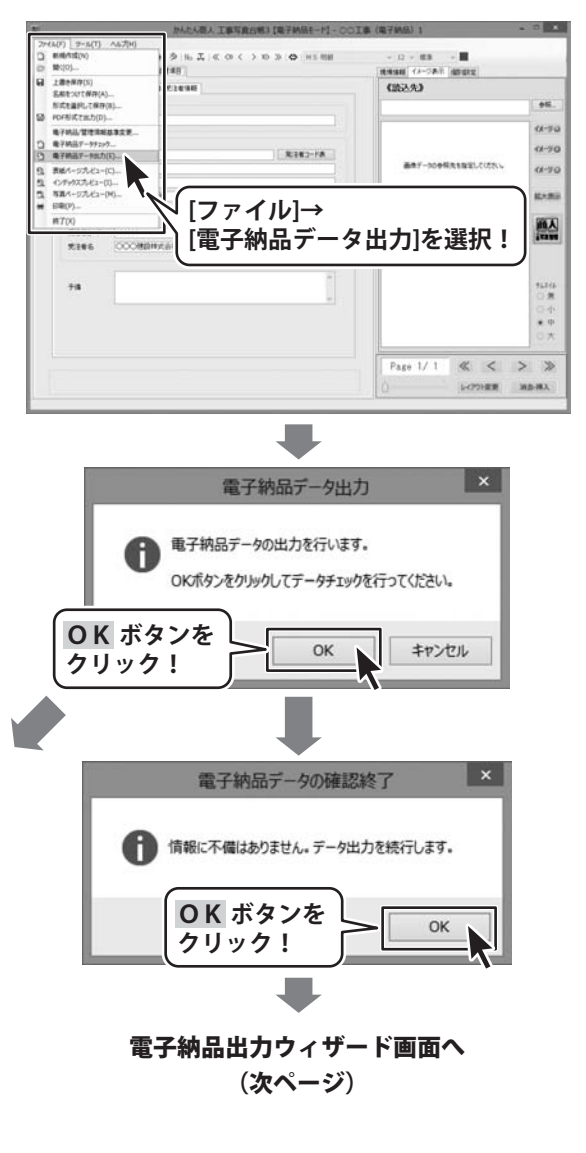

データのチェックで不備内容がない場合は、 電子納品出力ウィザード画面へ進みます。

出力データの保存先等を設定して、 OK ボタンをクリックします。

[データ出力が完了しました。]という画面が 表示されましたら、データ出力完了です。

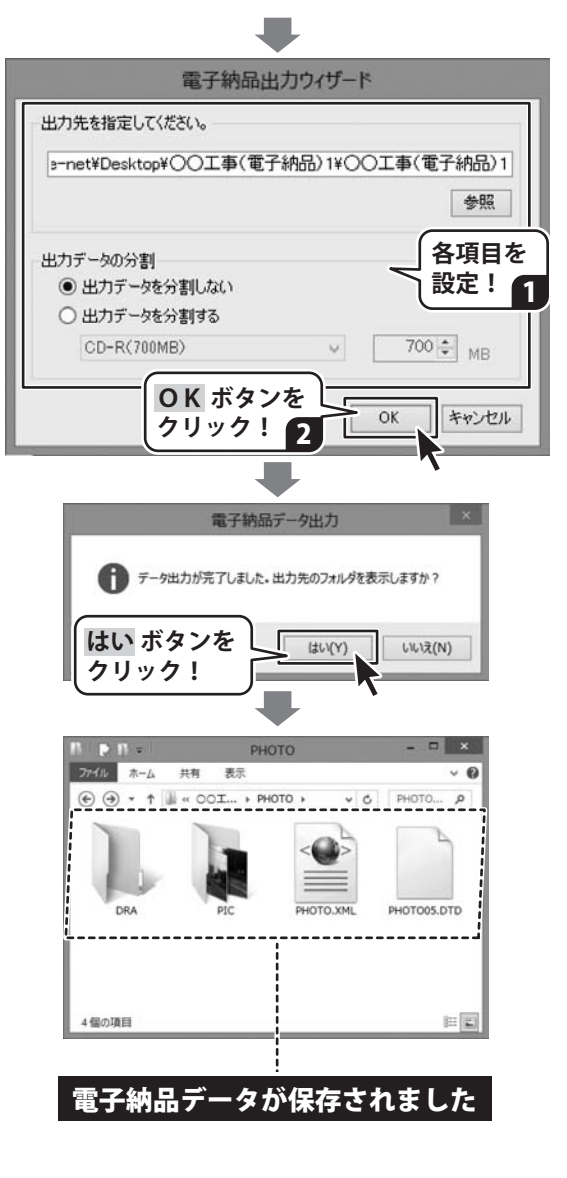

## 「工事デジカメ写真管理」の操作について

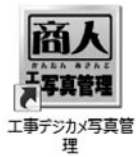

木聿/1~/2ページ

### 工事デジカメ写真管理

「工事デジカメ写真管理」は、たくさん撮影した工事写真を整理するのに便利なソフトです。 デジカメやメモリーカード内の写真を、かんたんな操作でパソコンへ取り込むことができます。 取り込んだ写真は階層ごとに什分けして管理できます。

電子納品用に仕分け管理した写真データは、「工事写真台帳3」の**電子納品モード**の 写真帳に取り込むことができてとても便利です。

本書では、下記の中から、いくつか操作方法を抜粋してご案内いたします。 詳しい操作方法や、画面の説明、よくあるお問い合わせなどは、PDF取扱説明書に掲載して おりますので、そちらをご覧ください。

※PDF取扱説明書は、本ソフトをインストールすると、デスクトップにPDFのショートカット アイコンが作成されますので、アイコンをダブルクリックしてください。(11~12ページ参照)

> PDF取扱説明書 ページNo

| ·+·目··· ·2 · · / |         |                        |                       |         |
|------------------|---------|------------------------|-----------------------|---------|
| に掲載しています。        | $\star$ | 本棚でファイルを作成する           | 通常モードでファイルを作成する       | 69~70   |
| 本書43ページ          |         |                        | 電子納品モードでファイルを作成する     | 71~72   |
| に掲載しています。        | $\star$ | 本棚のファイルを開く             | 通常モードのファイルを開く         | 73      |
| 本書44~46ページ       |         |                        | 電子納品モードのファイルを開く       | 74      |
| に掲載しています。        | $\star$ | デジタルカメラの写真をファィ         | ′ルに取り込む               | 75~80   |
|                  |         | Android 端末の写真をファイル     | に取り込む                 | 81~82   |
|                  |         | メモリーカードの写真をファィ         | ′ルに取り込む               | 83~84   |
|                  |         | パソコンに保存されている写真         | [を取り込む                | 85~86   |
|                  |         | iPhone・iPad・iPod シリーズ  | 端末の写真を取り込む            | 87~89   |
| 本書47~50ページ       |         | 写真を管理する                |                       |         |
| に掲載しています。        | $\star$ | 仕分けフォルダーを作成する          | 5(通常モードの場合)           | 90~91   |
|                  |         |                        | (電子納品モードの場合)          | 97~98   |
|                  |         | 仕分けフォルダーの構成をテ          | -ンプレートに登録する(通常モードのみ)  | 92~93   |
|                  |         | 登録しているテンプレートカ          | ヽらフォルダーを作成する(通常モードのみ) | 94~96   |
|                  |         | 写真をフォルダーに仕分けす          | ิจ                    | 99~101  |
|                  |         | 仕分けした写真を除外する           |                       | 102~103 |
|                  |         | 仕分けフォルダーを削除する          | 5(通常モードの場合)           | 04      |
|                  |         | 仕分けフォルダー名を変更す          | 「る(通常モードの場合)          | 105     |
|                  |         | 仕分けフォルダーを階層を維          | 詩したまま出力する             | 06~107  |
|                  |         | 写真名を一括リネームする_          |                       | 108~111 |
|                  |         | 写真を削除する                |                       | 112~113 |
|                  |         | 写真の撮影日時を変更する           |                       | 114     |
|                  |         | <memo>写真の撮影日時を確</memo> | 認するには?                | 115     |
|                  |         | 写真についてのコメントを残          | ថ្នៃ                  | 116     |
|                  |         | 写真を連結する                |                       | 117~119 |
|                  |         | 写真を画像出力する              |                       | 120~124 |
|                  |         |                        |                       | 125~127 |
|                  |         | その他の機能・操作説明            |                       |         |
|                  |         | 与具を背表紙に設定する            |                       | 128     |
|                  |         | スライドショーを閲覧する           |                       | 129~131 |
|                  |         | 育表紙テサイン(色)を変更          | 9 る(通常モードのみ)<br>- マ   | 132     |
|                  |         | 本棚のバックアッフを作成す          | ත                     | 133     |
|                  |         | ハックアッフから本棚を復元          | 59る                   | 134     |
|                  |         | ファイルのモードと名称を変          | 2史9る                  | 135~136 |
|                  |         |                        |                       |         |

<エ事デジカメ写真管理> 本棚でファイルを作成する

## ファイルを作成する(例:電子納品モード)

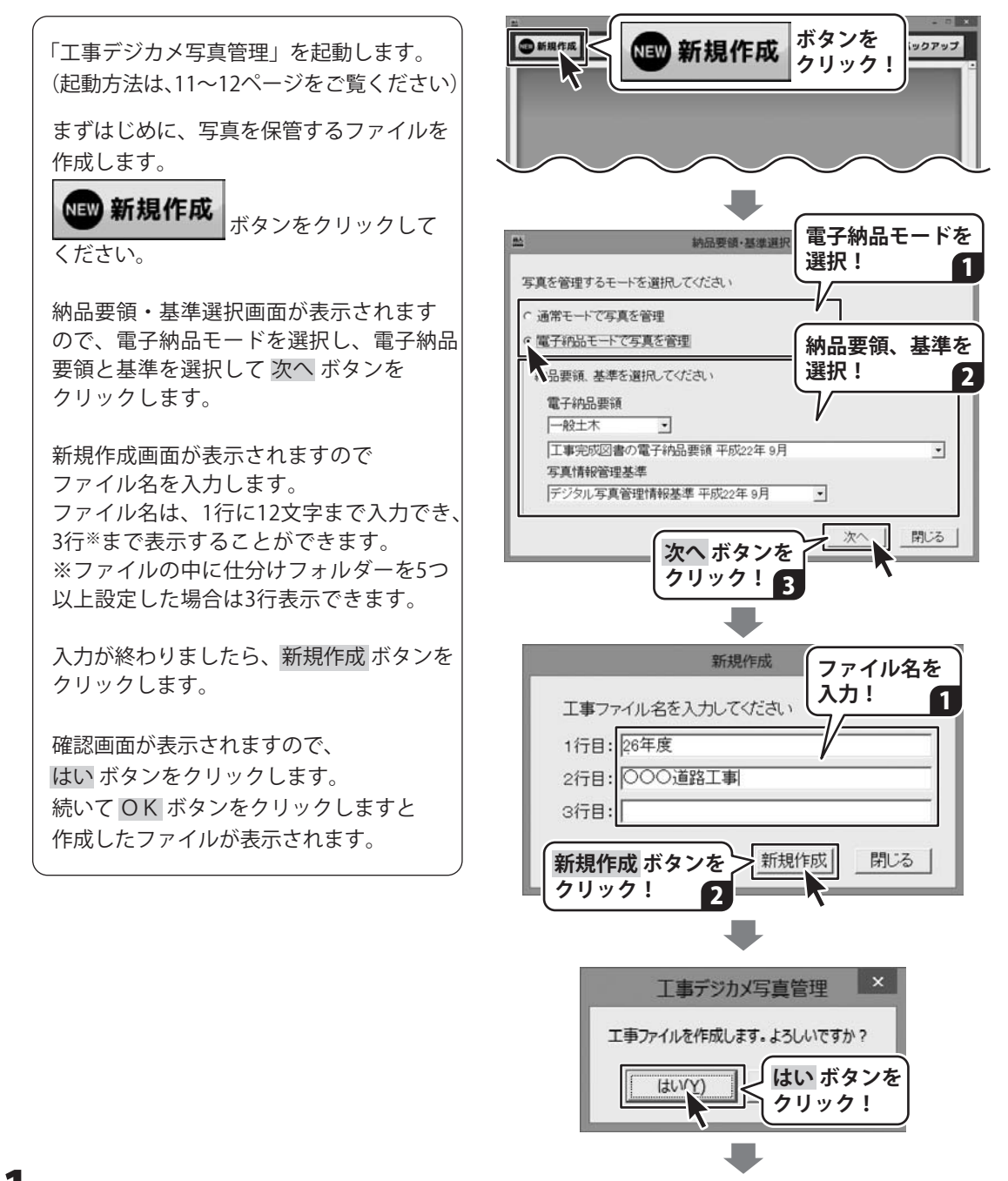

## <エ事デジカメ写真管理> 本棚でファイルを作成する

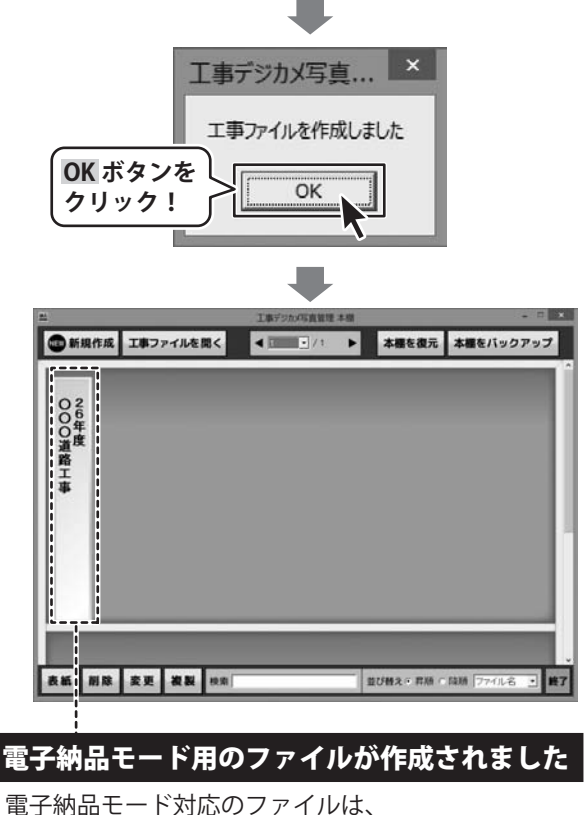

電子納品モート対応のファイルは、 背表紙がメタルのデザインになっています。 ※表紙の色は変更できません。

通常モードのファイルは、[表紙]ボタンから 背表紙の色を設定できます。

## <エ事デジカメ写真管理> 本棚のファイルを開く

## 本棚のファイルを開く(例:電子納品モード)

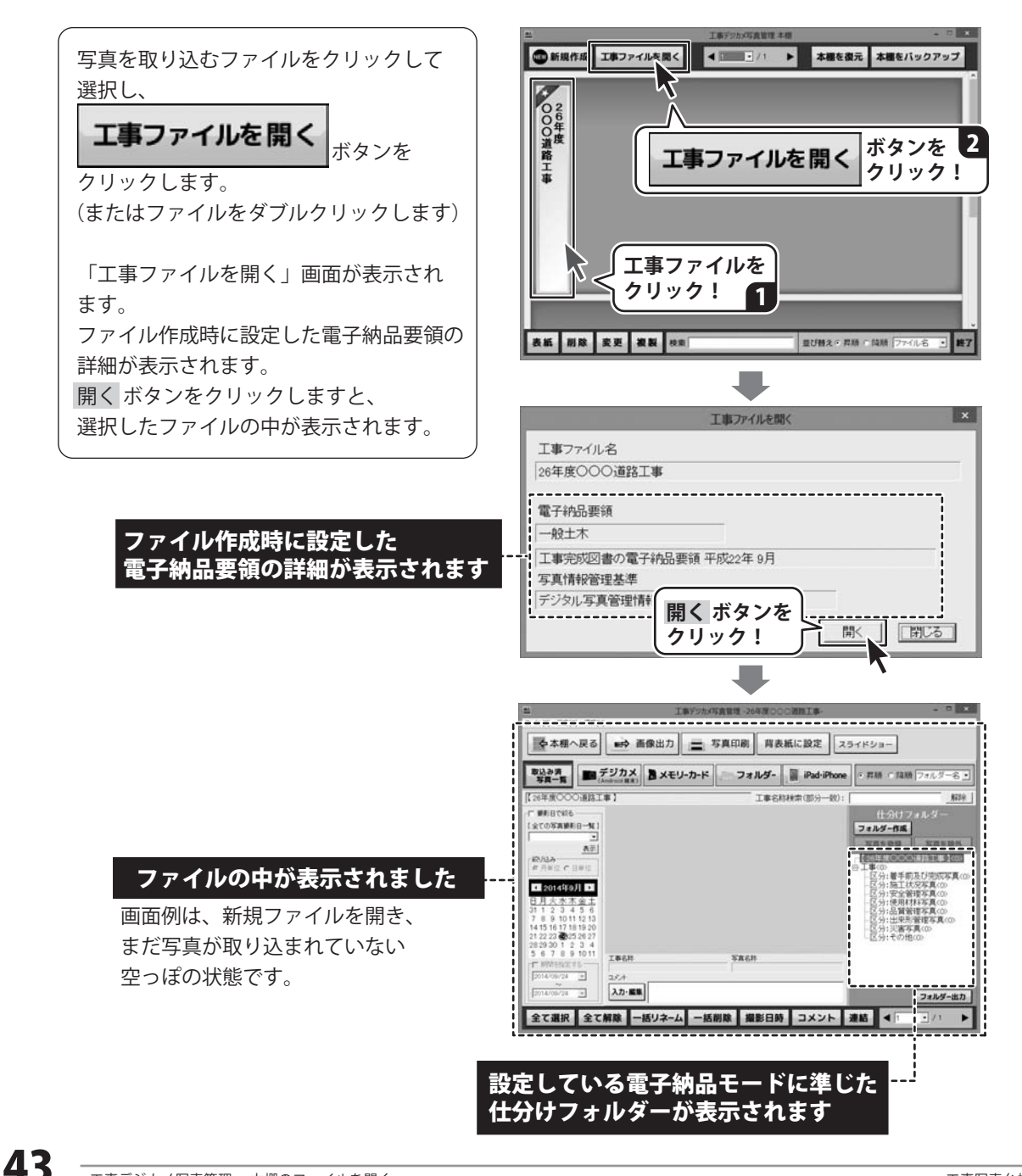

デジタルカメラの写真をファイルに取り込んで保存するまでの操作の手順です。

※メモリーカード、パソコン内のフォルダー、iPhone・iPad・iPod、Android機器から取り込む方法は PDFの取扱説明書に掲載しておりますのでそちらをご覧ください。

## 1. デジタルカメラの写真を読み込む

パソコンにデジタルカメラを接続し、デジタルカメラの写真を読み込んでファイルに取り込みます。 ※写真を取り込む際にはシステムドライブに充分な空き領域があることを確認してください。

本書41~43ページ(PDF取扱説明書では69~74ページ)の手順で、本棚でファイルを作成し、 ファイルを開きましたら、以下の手順で操作をおこなっていきます。

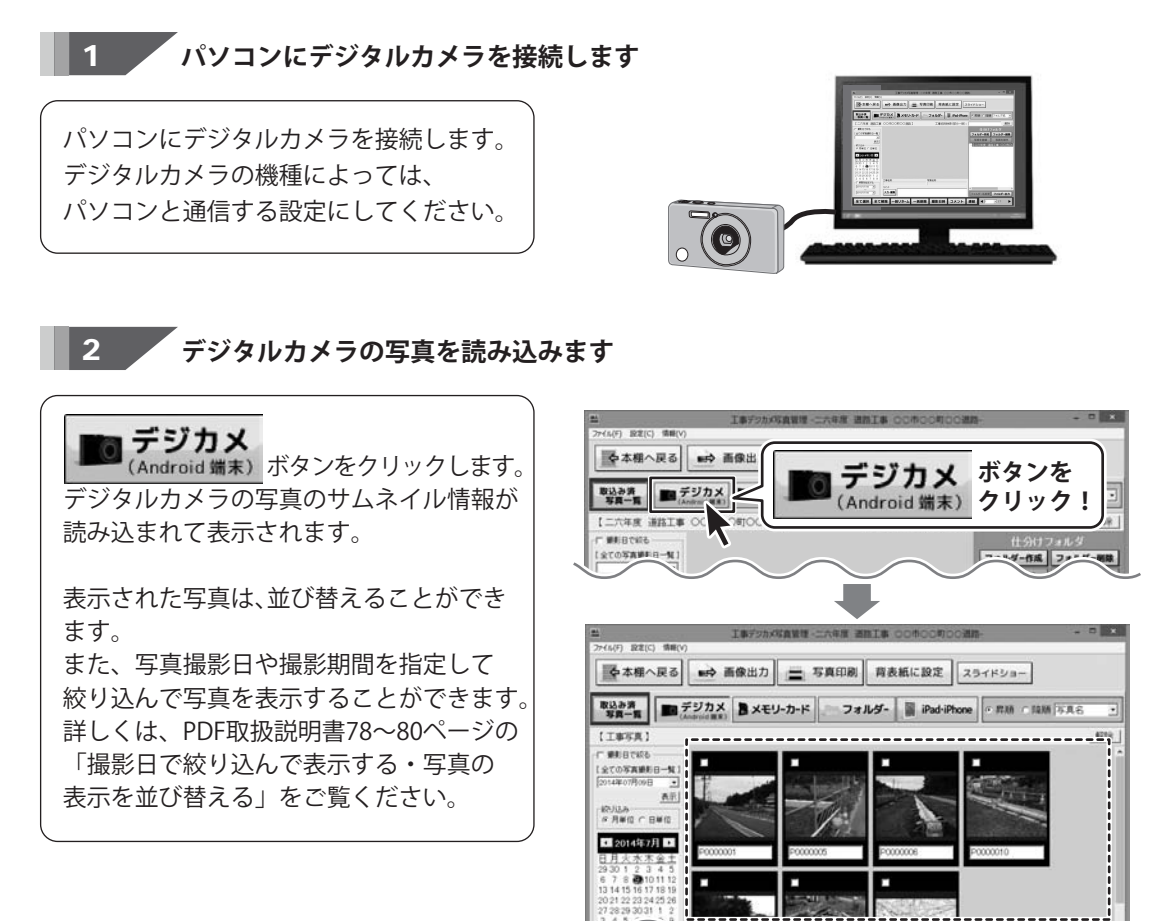

写真が表示されました

ΔΔ

## 2.写真を選択して取り込む

写真一覧に写真が表示されましたら、 取り込みたい写真をクリックして選択

します。 選択された写真は、ピンク色の枠がつき

ます。

クリックするごとに「選択」⇔「選択解除」 になります。

取り込みたい写真が選択できましたら、

選択した写真を取込む <sub>ボタンを</sub>

クリックします。

確認画面が表示されますので、 はい ボタンをクリックし、続いて OK ボタンをクリックしますと、選択した 写真がファイルに取り込まれます。

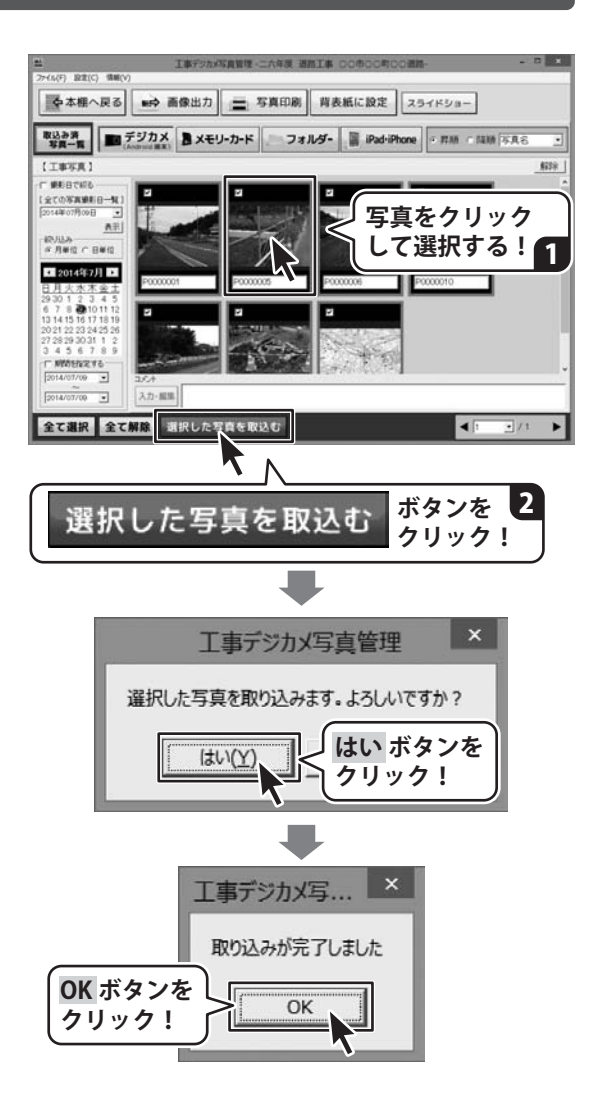

## 3. 取り込んだ写真を表示する

ファイルに取り込んだ写真を表示するには、 取込み済 「ボタンをクリックすると、 画面が切り替わり、取り込んだ写真一覧を 表示します。 取り込んだ写真は、以下のような機能を 使って写真の管理ができます。 詳しくは、PDF取扱説明書に掲載して います。 各ページの説明をご覧ください。

| <写真管理の機能>    | PDF取扱説明書     |
|--------------|--------------|
| ・写真の仕分け      | (90~105ページ)  |
| ・仕分けフォルダーを出力 | (106~107ページ) |
| ・写真名のリネーム    | (108~111ページ) |
| ・写真を削除       | (112~113ページ) |
| ・撮影日時の変更     | (114~115ページ) |
| ・写真ごとにコメントを入 | .カ (116ページ)  |
| ・写真の連結       | (117~119ページ) |
| ・画像出力        | (120~124ページ) |
| ・印刷          | (125~127ページ) |

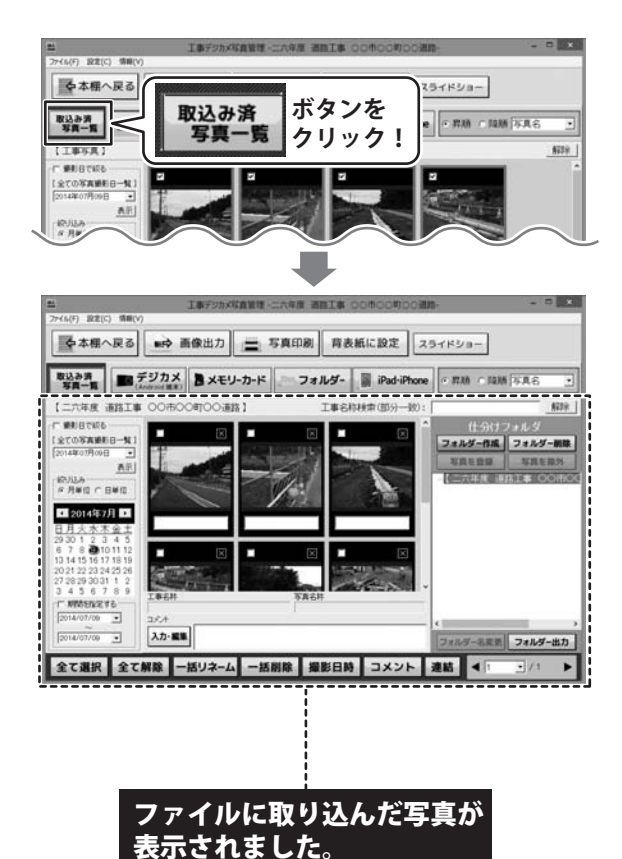

## 通常モードの場合 仕分けフォルダーを作成する

通常モードのファイルに取り込んだ写真を、仕分けフォルダーで管理します。

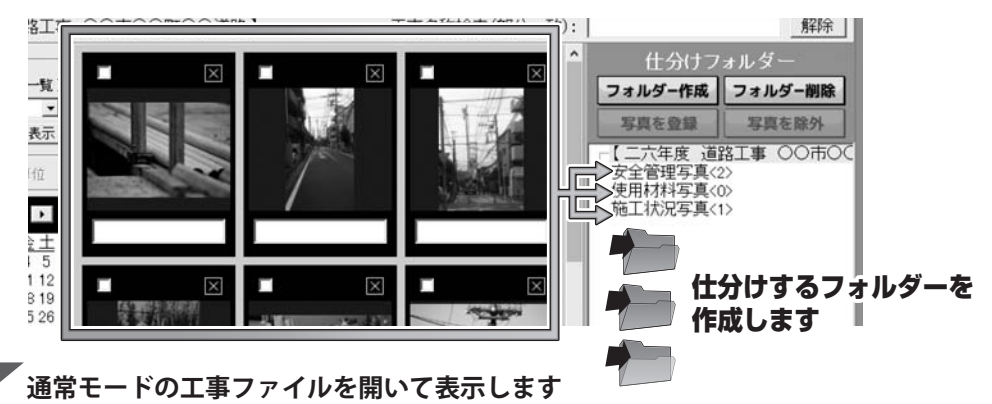

通常モードの工事ファイルを開きます。 (工事ファイルの開き方の詳細は、 PDF取扱説明書73~74ページをご覧くだ さい。)

1

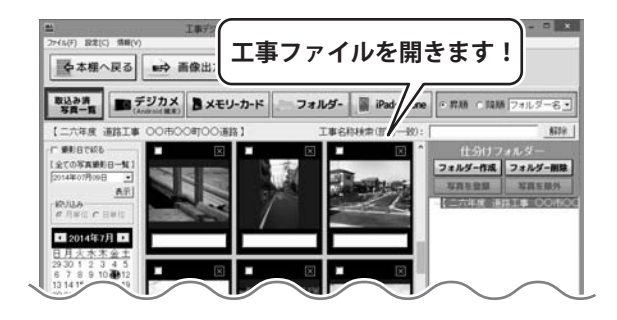

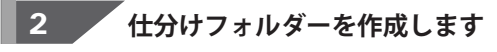

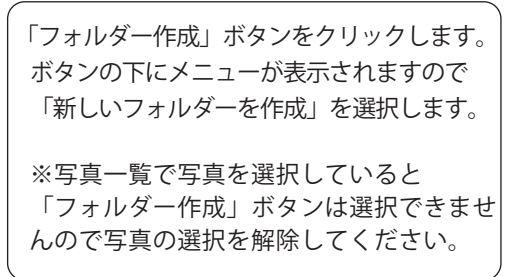

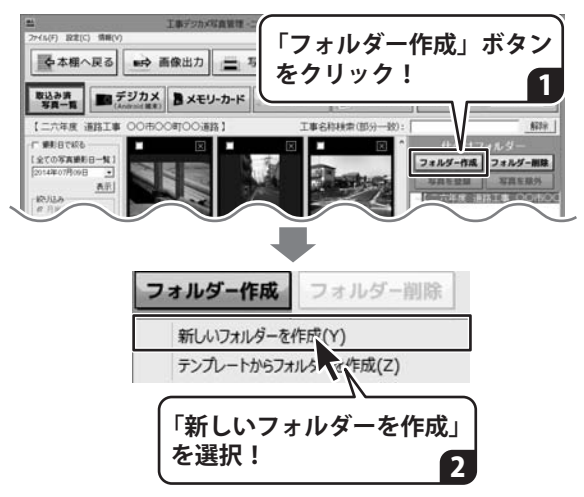

## <エ事デジカメ写真管理> 写真を管理する

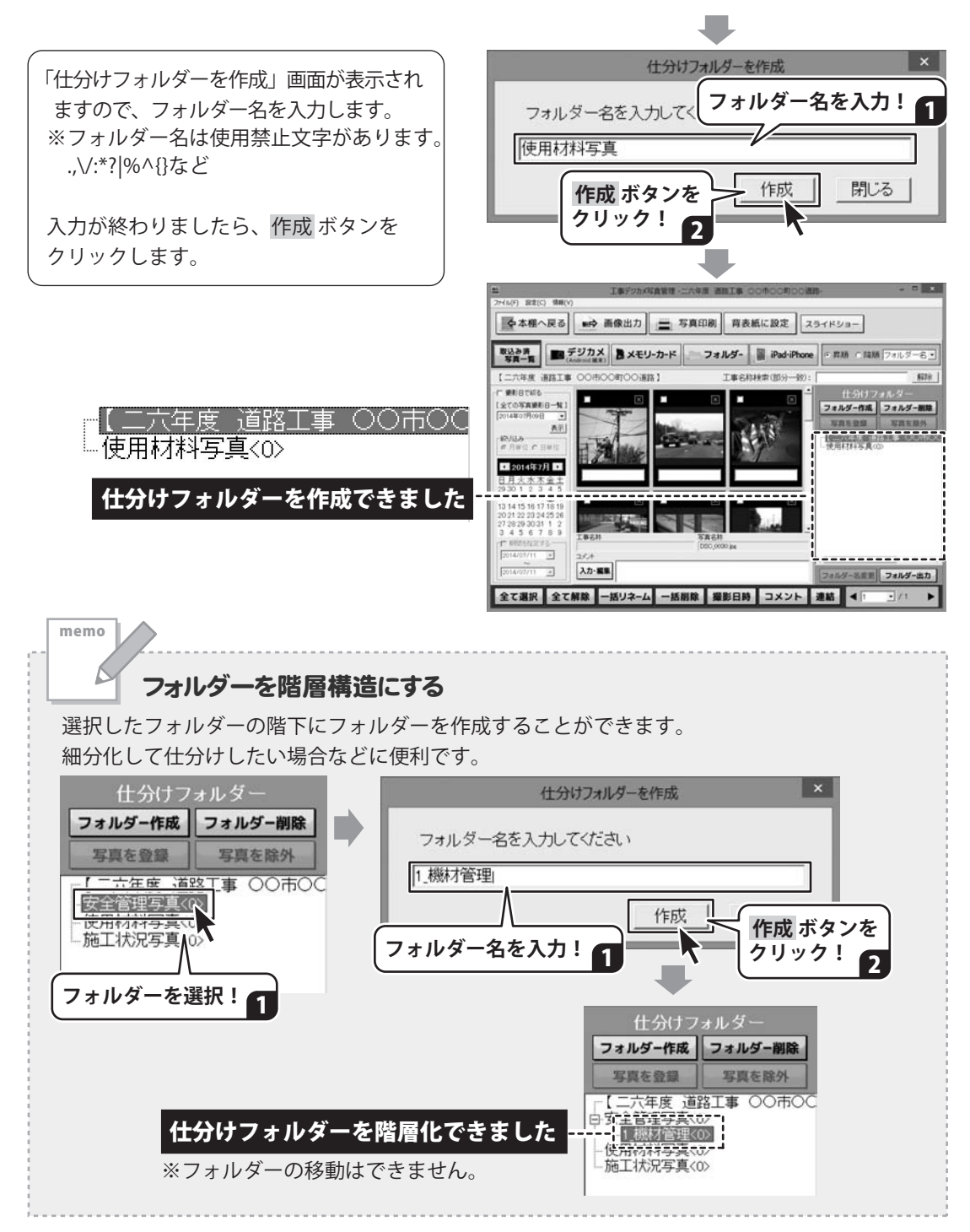

## 電子納品モードの場合 仕分けフォルダーを作成する

電子納品モードのファイルに取り込んだ写真を仕分けフォルダーで管理します。

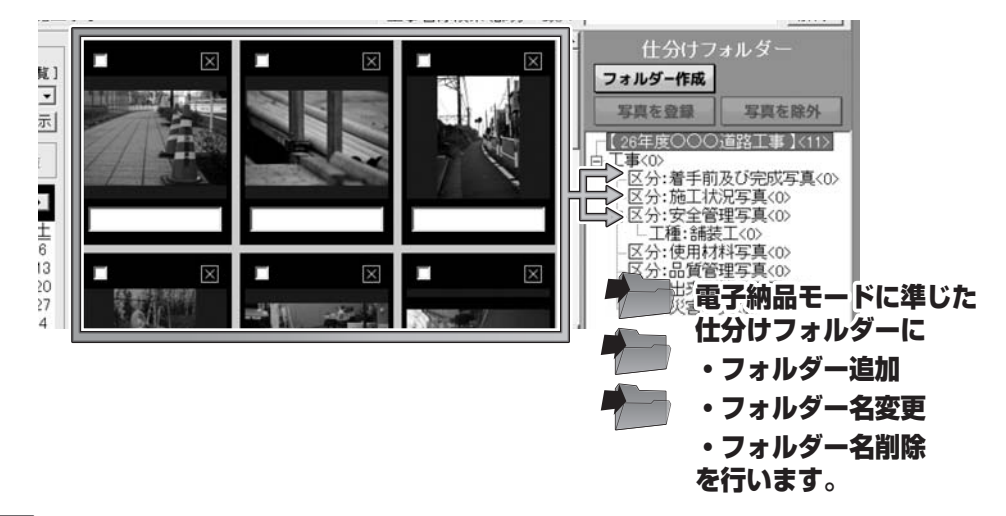

電子納品モードの工事ファイルを開いて表示します

電子納品モードの工事ファイルを開きます。 (工事ファイルの開き方の詳細は、 73~74ページをご覧ください。)

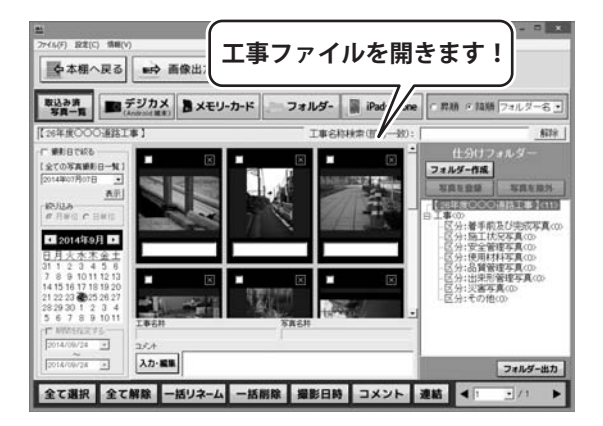

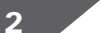

1

【仕分けフォルダーを追加します

「フォルダー作成」ボタンをクリックします。

※写真一覧で写真を選択していると 「フォルダー作成」ボタンは選択できませ んので写真の選択を解除してください。

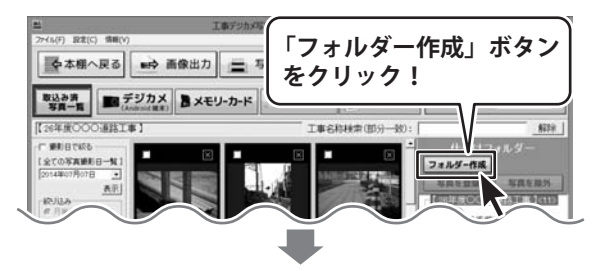

## <工事デジカメ写真管理> 写真を管理する

「丁事フォルダ作成」画面が表示されます。 フォルダの追加 フォルダ名変更 NOR 1 1 すべてのフォルダを展開する 下のフォルダを展開する DTB (夢) 回分:着手前及び完成写真 左側には、ファイルで設定してる納品要領、 0.912/02/02/02/02/07 区分:品質管理写真 区分:出来形管理写 区分:災害写真 区分:その感 基準にに準じた仕分けフォルダーが表示 されています。 階層を追加したい フォルダーを選択! 左側でフォルダーを追加する場所を選択し ます。 ※選択したフォルダーの階下にフォルダー が追加されます。 7まルダの追加 フォルダ名変更 解除 1 1 すべてのフォルダを展開する 下のフォルダを原用する (分:着手航及び完成写真 右側には、左側で選択したフォルダーの 分:第千秋次5元 分:第三状況写真 分:安全管理写真 分:伊田林秋写真 为:使用材料与具 分:品質管理写真 分:出来形管理写真 分:災害写真 階下に該当するフォルダー名候補一覧が 表示されます。 追加する フォルダー名を 選択! 追加するフォルダー名を選択して 2 追加 ボタンをクリックすると、フォルダー が追加されます。 選択した項目名 が自動入力 されます! フォルダーの追加が終わりましたら、 3 閉じる ボタンをクリックして、 「工事フォルダ作成」画面を閉じます。 フォルジの追加 | フォルジ名交更 | AGR | 1 | 1 | すべてのフォルダを展開する 下のフォルダを開開する ei\* 日 工事 - 区分: 着手載及び完成工業書 - 区分: 第三代定業書 - 国家の一点二単一本 - 工業 補養工 - 区分: 世界転替客事 - 区分: 世界転替客事 - 区分: 北系影響客事 - 区分: 大家事書 - 区分: 大家の書 フォルダーを追加できました。 白 区分:安全管理写真 |||工種:舗装工| 区分:使用材料写真 「管理 -26年度」 ●本棚へ戻る ■● 画像出力 三 写真印刷 育表紙に設定 スライドショー 戦法参考 写用一覧
デジカメ (Anomal Max) あメモリーカード
フォルダー 副 iPad-iPhone 「 用柄 / 瓶柄 フォルダーる・ メイン画面に反映されました。 ------C WEIGTAGE 2014年07月07日 AF 10-10.0 白 区分:安全管理写真 2014年9月 日 二 1 種:舗装工 - 区分:使用材料写真

フォルダー作品

アカサタナハマヤラワ 主て

アカサタナハマヤラワ 主て

2007 7/7029823 7/7029835 7/702979735 7/7029837 79469837 79469837 79469837 79469837 79469837

テッキョコウ フホン・ティコウ

びクセッビョウ ジクブッセッチョウ ジクブッフッキョウ ジクブッフッキョウ ウイビッビョウ ライドウロコウ ライドウロンセッコウ

コン カケバンヨウ キャストヨウチウヨ' キャストシェッドカブ キャストシェッドカブ ビームケタハショウ

追加 ボタンを

クリック!

アカリタナハマヤラワ 主て

Δ

フタイセンビュウ フタイビクロョウ フタイドウロンセショウ フタイドウロンセショウ フッコウ フミカウィバンコウ

710 7パンデッキョコワ 7キョウホンタイコウ 7月ガンコウ 7月ガンコウ 7月ウベキコウ 1973ウ

iani 10:6

6.01

iate 100-6

工種(レベルク) 作属設備工 作属物設置工 作属物設置工 作業設備工 作業適計 計算通知設工

付来加 確正 11世話工 キャスト構築工 シェッド

711478 14415 T

1種(レペルク) 1風快運工 1風快運工 1風快(目工 1県快(目工 1帯直到工 1帯直到 1帯直到 1帯直到 1帯

参道橋本得工 矢班課岸工

工種(レベルボ) 対帯設備工 付帯通知工 付帯通知規設工 変工 諸投版工 力、キャスト構築工 サキャスト構築工

矢根藤岸1 山留崎豊1 洋田の工 洋止の工

711.78 14455 T

プレキャスト 機能工 プレキャストシェッド 下部工 プレキャストシェッド 上部工 プレビーム 税機工 フルビーム相目 防護備工 構装取取去工 赤道極本住工 矢担課岸工

+ 98 M T

マストンエッド下部エ ヤストンエッド上部エ ーム桁橋エ

NUMI

44.12

諸世族五 ブルキャスト発華工 ブルキャストシェッド丁誌工 ブルキャストシェッド丁誌工 プルギャストシェッド丁誌工 プルギーム相構工 焼鉄工 焼鉄工 焼鉄工 矢道様常工 く

## ダウンロードサービスのご利用方法

「工事写真台帳3」を購入し、ユーザー登録をしていただいたお客様には、 弊社ホームページから「工事写真台帳3」を5回までダウンロードすることができます。 ネットブックご利用のお客様、CD、DVDドライブがないパソコンをご利用のお客様はソフトウェアを ダウンロードしてお使いいただくことができます。

### ■ユーザー登録時のメールアドレスが必要です。 ■製品のシリアルナンバーをご用意ください。

※ダウンロードとはお客様のパソコンに外部のファイルが保存されることをいいます。 ※ユーザー登録がお済みでない場合には、弊社ホームページからユーザー登録を行ってください。 ※本サービスは、サービスの一部または全てを終了することがあります。

これによりユーザーおよび第三者に損害が生じた場合、理由の如何を問わず一切の責任を負わないものとします。

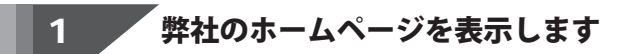

お使いのブラウザーを起動して、アドレス 欄に弊社ホームページのURI

### http://www.de-net.com/

2

を入力します。(ここでは、Internet Explorer を例に説明します)

|                  | e eet.com (                      | ×   |
|------------------|----------------------------------|-----|
| いた<br>Not 株式会社デネ |                                  |     |
| TOP              | http://www.de-net.com/           |     |
| (□) 製品- ① アッ:    | ブラウザーのアドレス欄に<br>弊社のホームページのURLを入力 | , ! |
| UPDATE           |                                  |     |

## 「ソフトウェアダウンロードサービス」ページを表示します

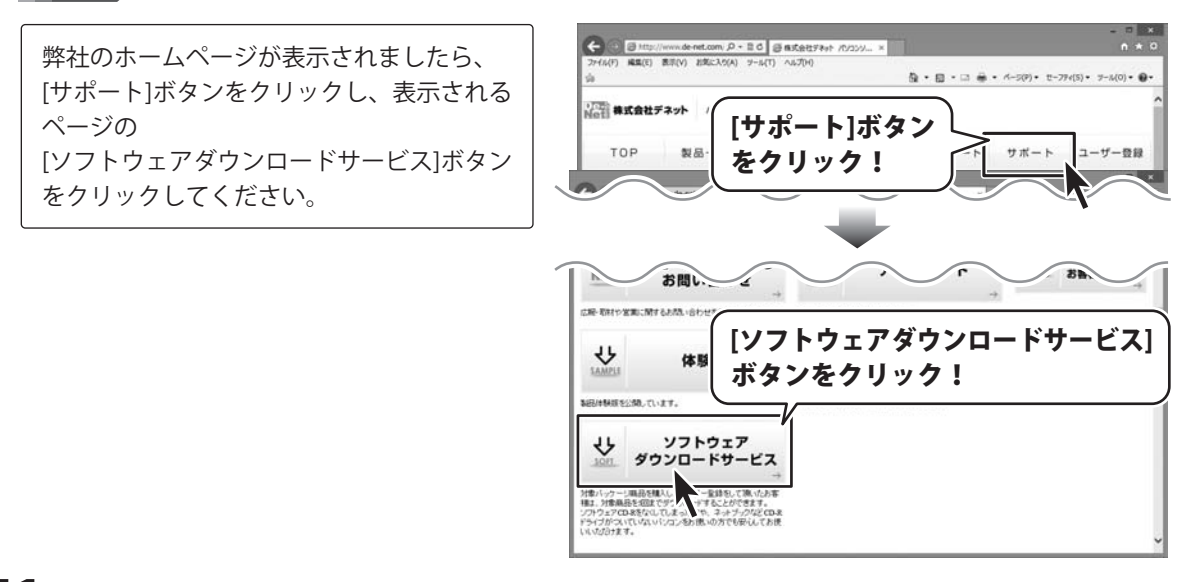

## ダウンロードサービスのご利用方法

3 「ソフトウェアダウンロードサービス」ページ内の各項目を設定、入力します

ソフトウェアダウンロードサービスページ が表示されましたら、注意事項を確認し、 各項目を設定、入力してください。 すべての設定、入力が終わりましたら、 発行ボタンをクリックします。

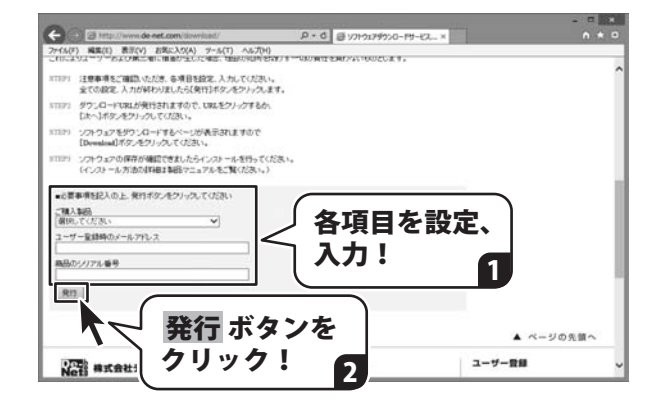

### <sup>/</sup> ファイルをダウンロードします Δ

ダウンロードURLが発行されますので、 URLをクリックするか、 次へ ボタンを クリックしてください。

ソフトウェアをダウンロードするページが 表示されますので、 Download ボタンを クリックしてください。

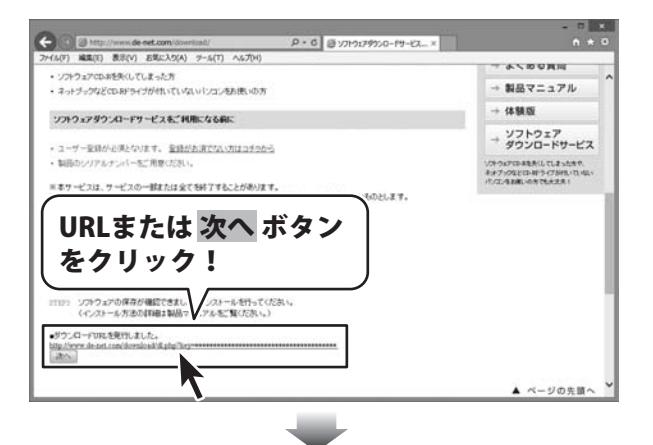

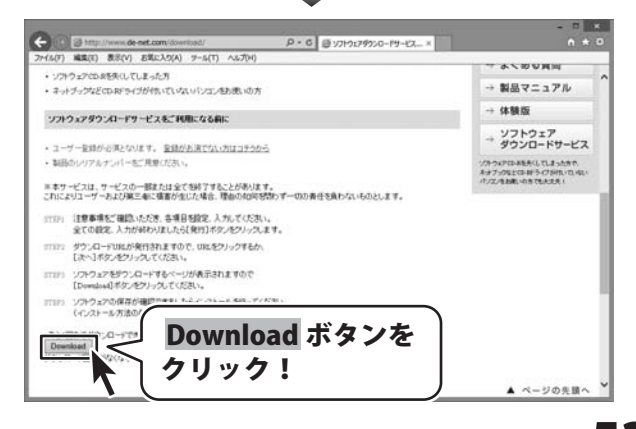

## ダウンロードサービスのご利用方法

ファイルのダウンロード画面が表示され ましたら、 保存 ボタンの▼をクリックします。

[名前を付けて保存]画面が表示されます ので、ソフトウェアの保存場所を選択して、 保存 ボタンをクリックしてください。

[setup.exeはダウンロードしたユーザー数 が少ないため、PCに問題を起こす可能性が あります。]という画面が表示されました ら、実行ボタンをクリックします。

[WindowsによってPCが保護されました] という画面が表示されましたら、 [詳細情報]をクリックします。

詳細情報が表示されますので、 内容を確認し、 <mark>実行</mark>ボタンをクリック します。

設定した場所にソフトウェアが保存され、 インストールがはじまりますので、 必要に応じてインストールを行って ください。

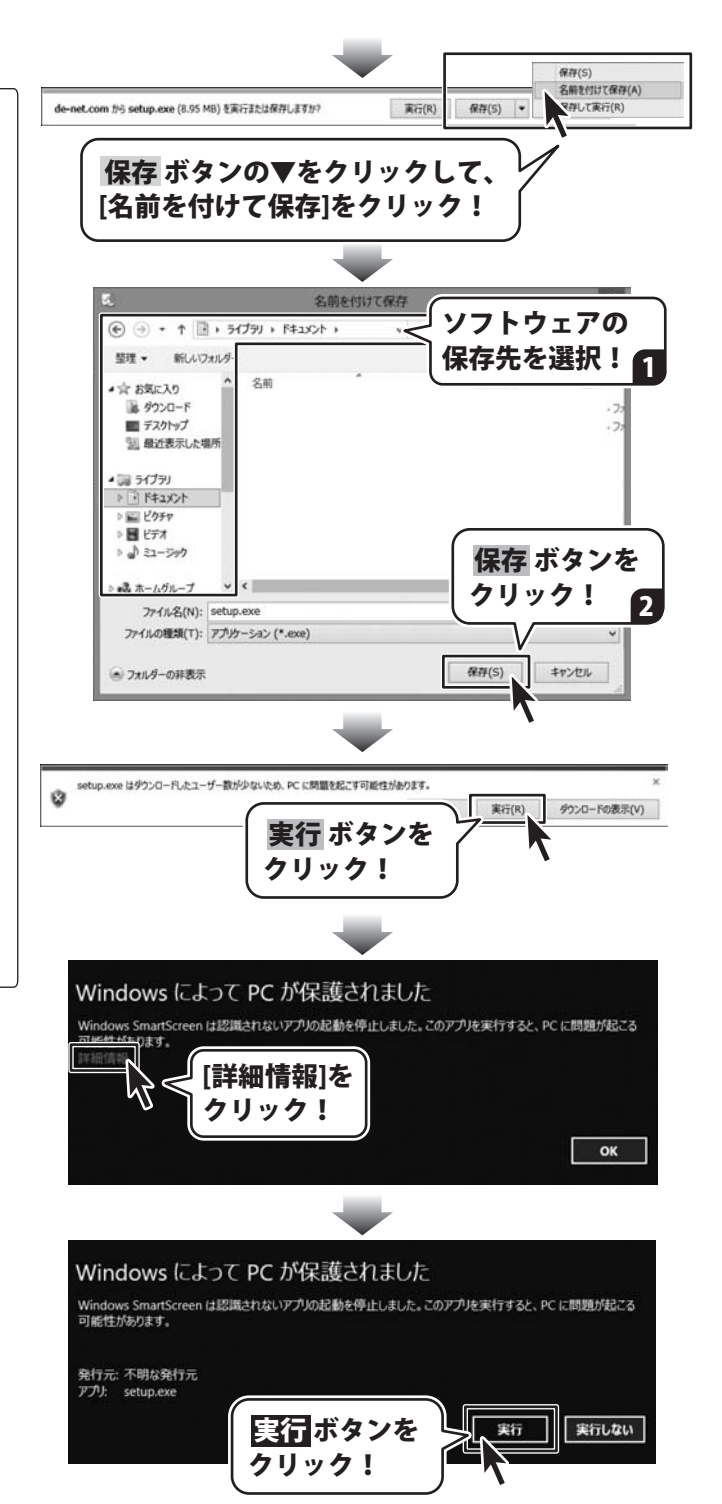

### お問い合わせをいただく際はユーザー登録が必須となります。

### ユーザー登録はこちら http://www.de-net.com/user/

### お問い合わせについて

FAX及びe-mailでのお問い合わせの際には、『ご連絡先を正確に明記』の上、サポートまでお送りください ます様、よろしくお願い申し上げます。

お客様よりいただいたお問い合わせに返信できないということがあります。

問い合わせを行っているのにも関わらず、サポートからの返事がない場合、弊社ユーザーサポートまでご連絡 が届いていない状態や、返信先が不明(正しくない)場合が考えられますので、宛先(FAX・メール)の確認を お願いいたします。

弊社ホームページ上からサポート宛にメールを送ることも可能です。

直接メール・FAX・お電話等でご連絡の場合、下記項目を事前にご確認の上お伝えください。

○ソフトのタイトル・バージョン

例:「工事写真台帳 3」

○ソフトのシリアルナンバー

※操作説明書(本書)の表紙に貼付されています。

○ソフトをお使いになられているパソコンの環境

- ・OS及びバージョン
  - 例:Windows 8.1 64bit

Windows Update での最終更新日〇〇年〇月〇日

- ・ブラウザーのバージョン
  - 例:Internet Explorer 11
- ・パソコンの仕様
  - 例:NEC XXXX-XXX-XXX / Pentium III 1GHz /
  - HDD 500GB / Memory 2GB

○お問い合わせ内容

例:~の操作を行ったら、~というメッセージがでてソフトが動かなくなった □□□部分の操作について教えてほしい…etc

○お名前

- ○ご連絡先(正確にお願いいたします)
  - メールアドレス等送る前に再確認をお願いいたします。

※お客様のメールサーバーのドメイン拒否設定により、弊社からのメールが受信されない場合があります。

## お問い合わせ窓口

お問い合わせ前にPDF取扱説明書をご確認ください。 PDF取扱説明書には、画面の説明・詳しい操作方法・ よくあるお問い合わせ(Q&A)が掲載されています。

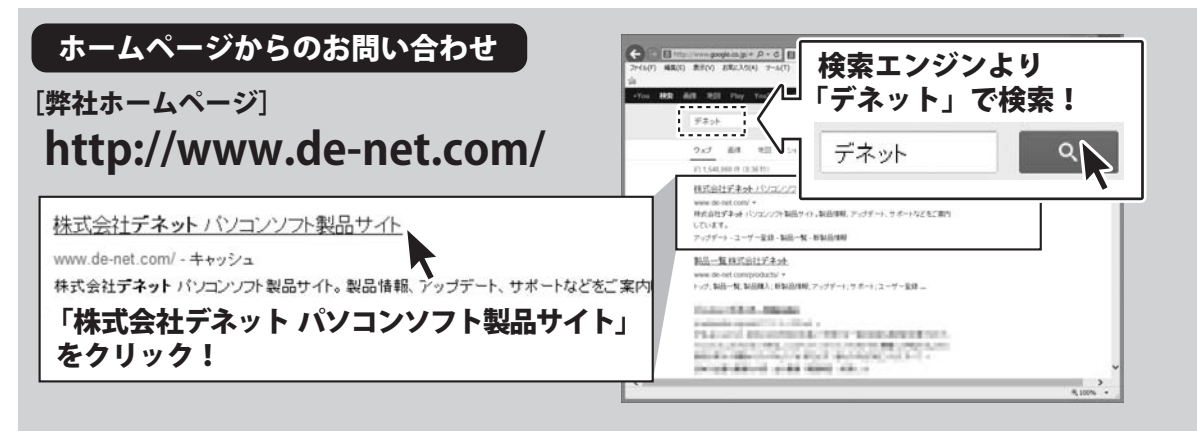

### [サポートページ]

### http://www.de-net.com/support.htm

ソフトウェアの最新情報やよくあるご質問などを公開しています。 アップデート情報より、最新版のソフトウェアをダウンロードしてお使いいただけます。

### [問い合わせページ] http://www.de-net.com/contact/

弊社ホームページのお問い合わせフォームにご記入いただき、メールを送信してください。

### メールでのお問い合わせ

### E-mail : ask99pc@de-net.com

サポート時間:10:00~17:00 (土・日、祭日を除く)

※通信料はお客様負担となります。

お電話・FAXでのお問い合わせ

### Tel: 048-669-9099 Fax: 048-669-9111 サポート時間: 10:00~17:00 (土・日、祭日を除く)

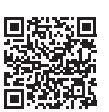

※電話・FAX番号は変更する場合があります。最新の情報は、http://www.de-net.com/support.htmからご確認ください。 ※通信料はお客様負担となります。

※パソコン本体の操作方法やその他専門知識に関するお問い合わせにはお答えできない場合があります。
※お客様のご都合による返品はできません。
※お問い合わせ内容によっては返答までにお時間をいただくこともあります。

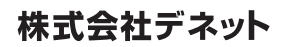